# Oracle® Hospitality Cruise Shipboard Property Management System Installation Guide

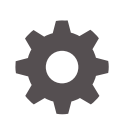

Release 20.2 F44472-08 December 2023

ORACLE

Oracle Hospitality Cruise Shipboard Property Management System Installation Guide, Release 20.2

F44472-08

Copyright © 1995, 2023, Oracle and/or its affiliates.

This software and related documentation are provided under a license agreement containing restrictions on use and disclosure and are protected by intellectual property laws. Except as expressly permitted in your license agreement or allowed by law, you may not use, copy, reproduce, translate, broadcast, modify, license, transmit, distribute, exhibit, perform, publish, or display any part, in any form, or by any means. Reverse engineering, disassembly, or decompilation of this software, unless required by law for interoperability, is prohibited.

The information contained herein is subject to change without notice and is not warranted to be error-free. If you find any errors, please report them to us in writing.

If this is software, software documentation, data (as defined in the Federal Acquisition Regulation), or related documentation that is delivered to the U.S. Government or anyone licensing it on behalf of the U.S. Government, then the following notice is applicable:

U.S. GOVERNMENT END USERS: Oracle programs (including any operating system, integrated software, any programs embedded, installed, or activated on delivered hardware, and modifications of such programs) and Oracle computer documentation or other Oracle data delivered to or accessed by U.S. Government end users are "commercial computer software," "commercial computer software documentation," or "limited rights data" pursuant to the applicable Federal Acquisition Regulation and agency-specific supplemental regulations. As such, the use, reproduction, duplication, release, display, disclosure, modification, preparation of derivative works, and/or adaptation of i) Oracle programs (including any operating system, integrated software, any programs embedded, installed, or activated on delivered hardware, and modifications of such programs), ii) Oracle computer documentation and/or iii) other Oracle data, is subject to the rights and limitations specified in the license contained in the applicable contract. The terms governing the U.S. Government's use of Oracle cloud services are defined by the applicable contract for such services. No other rights are granted to the U.S. Government.

This software or hardware is developed for general use in a variety of information management applications. It is not developed or intended for use in any inherently dangerous applications, including applications that may create a risk of personal injury. If you use this software or hardware in dangerous applications, then you shall be responsible to take all appropriate fail-safe, backup, redundancy, and other measures to ensure its safe use. Oracle Corporation and its affiliates disclaim any liability for any damages caused by use of this software or hardware in dangerous applications.

Oracle®, Java, and MySQL are registered trademarks of Oracle and/or its affiliates. Other names may be trademarks of their respective owners.

Intel and Intel Inside are trademarks or registered trademarks of Intel Corporation. All SPARC trademarks are used under license and are trademarks or registered trademarks of SPARC International, Inc. AMD, Epyc, and the AMD logo are trademarks or registered trademarks of Advanced Micro Devices. UNIX is a registered trademark of The Open Group.

This software or hardware and documentation may provide access to or information about content, products, and services from third parties. Oracle Corporation and its affiliates are not responsible for and expressly disclaim all warranties of any kind with respect to third-party content, products, and services unless otherwise set forth in an applicable agreement between you and Oracle. Oracle Corporation and its affiliates will not be responsible for any loss, costs, or damages incurred due to your access to or use of third-party content, products, or services, except as set forth in an applicable agreement between you and Oracle.

### Contents

### Preface

### <u>1</u> Getting Started

| What you should know   | 1-1 |
|------------------------|-----|
| What you should follow | 1-1 |
| Where to download      | 1-4 |

### 2 Overview of SPMS Components

| SPMS Database Server                              | 2-1 |
|---------------------------------------------------|-----|
| SPMS Secure Server                                | 2-2 |
| SPMS Web Server                                   | 2-2 |
| SPMS Application Clients                          | 2-3 |
| Recommendation for the Installed SPMS Environment | 2-4 |
| Typical Configuration                             | 2-5 |
| Alternative Configuration                         | 2-6 |
| Installing SPMS Components                        | 2-8 |
|                                                   |     |

### 3 Setting Up SPMS .NET Secure Server

| SPMS .NET Secure Server Installation Steps | 3-  |
|--------------------------------------------|-----|
| Setting Up SPMS Database Server            |     |
| SPMS Database Installation Steps           | 4-3 |
| Setting Up SPMS .NET Web Server            |     |
| SPMS .NET Web Server Installation Steps    | 5-2 |

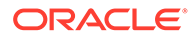

4

5

### 6 Setting Up SPMS Desktop Application Clients

| SPMS Desktop Application Clients Installation Steps             | 6-1  |
|-----------------------------------------------------------------|------|
| Switching between SPMS Application Clients Versions             | 6-3  |
| Loading DLLs from SPMS Allowlisted Path                         | 6-5  |
| Connecting to Different SPMS Database using Different TNS       | 6-6  |
| Uploading SPMS Applications or Libraries to Database            | 6-8  |
| Downloading SPMS Applications or Libraries from Database        | 6-9  |
| Converting Credit Card Payment from Non-OPI to OPI Tokenization | 6-9  |
| Working with Invalid SPMS Encryption Key                        | 6-9  |
| Uninstalling SPMS Application Client                            | 6-10 |
|                                                                 |      |

### 7 Setting Up SPMS QCI Offline Operation

| Setting Up QCI Shore Database                     | 7-2 |
|---------------------------------------------------|-----|
| Setting Up QCI Shore SPMS Application Client      | 7-2 |
| Setting Up Shipside QCI Synchronization Interface | 7-3 |

### 8 Installing SPMS Rest API/Web Application Server

| Preparing the Java Environment                                  | 8-1 |
|-----------------------------------------------------------------|-----|
| Step 1: Create the Java Keystore for SPMS API/Apps Server       | 8-2 |
| Generate a new Java Keystore using Java Keytool                 | 8-3 |
| Generate a Certificate Signing Request (CSR) using Java Keytool | 8-3 |
| Importing SSL/TLS Certificate to the Keystore                   | 8-4 |
| Step 2: Create the Key Pair for SPMS API Authentication         | 8-4 |
| Generating a new Key Pair using Java Keytool & OpenSSL          | 8-4 |
| Step 3: Install Cruise Property Management                      | 8-5 |
|                                                                 |     |

### 9 Verifying SPMS Setup

### A Appendix

| Oracle Database Client and ODAC Installation                  | A-1 |
|---------------------------------------------------------------|-----|
| Definition of SPMS Seed Database                              | A-2 |
| General Steps to Troubleshoot an Issue                        | A-2 |
| Common Errors in SPMS Database Installation                   | A-2 |
| Common Errors in SPMS .NET Web Server Installation            | A-3 |
| Common Errors in SPMS Desktop Application Client Installation | A-7 |
|                                                               |     |

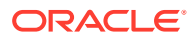

### Preface

This document provides instructions on how to install the Oracle Hospitality Cruise Shipboard Property Management System (SPMS).

#### Audience

This document is for technical personnel, programmers, installers, application specialist, and users of SPMS.

#### **Customer Support**

To contact Oracle Customer Support, access the Customer Support Portal at the following URL:

#### https://iccp.custhelp.com

When contacting Customer Support, please provide the following:

- Product version and program/module name
- · Functional and technical description of the problem (include business impact)
- Detailed step-by-step instructions to re-create
- Exact error message received
- Screenshots of each step you take

#### Documentation

Oracle Hospitality product documentation is available on the Oracle Help Center at http://docs.oracle.com/en/industries/hospitality/cruise.html.

#### **Revision History**

#### Table 1 Revision History

| Date           | Description of Change                                                |
|----------------|----------------------------------------------------------------------|
| September 2021 | Initial publication.                                                 |
| March 2022     | Added a note to section SPMS Platform for<br>High Availability (HA). |
| May 2022       | Added topic Working with Invalid SPMS<br>Encryption Key.             |
| July 2022      | Made minor grammatical changes.                                      |
| November 2022  | Removed references to SPMS v19.1                                     |
| January 2023   | Added steps to SPMS .NET Web Server<br>Installation Steps.           |

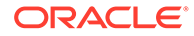

| Date          | Description of Change                                                                |
|---------------|--------------------------------------------------------------------------------------|
| July 2023     | Updated the content for Cruise Property<br>Management System section.                |
|               | Added topic Applying Cruise Property<br>Management Patch 20.2.x Upgrade.             |
| December 2023 | Updated new customer portal.                                                         |
|               | Added notation to chapter Connecting to Different SPMS Database using Different TNS. |

 Table 1 (Cont.) Revision History

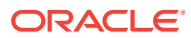

# 1 Getting Started

The following sections provide the information you should know before you install Oracle Hospitality Cruise Shipboard Property Management System (SPMS).

### What you should know

#### **General Knowledge**

- Have an operational understanding of Personal Computers (PC).
- Understand the basic network concepts.

#### **Operating System**

- Have working knowledge of Microsoft Windows OS and its user interface (UI).
- Have working experience with Microsoft Windows Administrative privilege.
- Have working experience with Microsoft Windows Server OS, especially Windows Server 2016 or newer version of Windows Server OS.

#### Database Management System

• Have working experience with the Relational Database Management System (RDBMS), especially Oracle Database 12c or newer version of Oracle Database.

#### **SPMS Installation**

- You can only install SPMS to local drives. Installation of SPMS on a mapped network drive is not supported.
- Before you perform any SPMS database upgrade or SPMS software installation, you must be logged on with Windows Administrative privileges.

#### **SPMS Integration**

- Third-party software providers integrating with SPMS web services must change their application to support the new login method documented in the OHCWebServices Technical Specifications, available at the Oracle Help Center for Oracle Hospitality Cruise Shipboard Property Management System Release 20.2
- The SPMS web services login method for SPMS 8.0, 20.1 and 20.2 are compatible, whereas the SPMS web service login for SPMS 7.3 is different from the rest.

### What you should follow

#### Windows Operating System

 Configure the Windows Regional Format to US/UK and set the language to English for all machines installed with SPMS applications to ensure expected SPMS functionality.

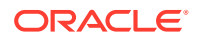

- For better security,
  - Turn on Data Execution Prevention (DEP) security feature.
  - Turn off Autoplay and Windows Remote Assistance feature.
  - See Microsoft product documentation library at <a href="https://technet.microsoft.com/en-us/">https://technet.microsoft.com/en-us/</a> for more information and instructions.

#### **Database Configuration**

- The Database character set can be set to Western or Unicode. However, you must ensure that SPMS and FMS Database character set are configured the same to avoid data discrepancy. For example, if the character set in SPMS Database is UTF8, then it has to be the same in FMS Database.
- Similarly, the Database table column type must be configured the same in both the SPMS and FMS. For example, if the type NVARCHAR is used, then both the table column type in SPMS Database and FMS Database must be the same.
- Additionally, the data type and length of Database table columns for data transfer from/to must be the same between FMS and SPMS.

#### **SPMS Installation**

- If a problem occurs during the SPMS application installation, you **cannot** repair or modify SPMS installation features. You **must** reinstall SPMS.
- If you are performing an SPMS database upgrade to version 20.2 from SPMS 7.3 database, you must perform a database verification and backup tasks for the database before the upgrade process.
- Before you install SPMS software or upgrade the SPMS database, ensure that all other programs and applications on the target machine are closed. If an active program or process is detected, a prompt will notify you to close the active process before it can proceed.
- During the SPMS database upgrade or SPMS installation, follow the instructions carefully on the prompts and do as instructed. If the process is force canceled or closed using methods not as instructed on the prompts, the results can be unpredictable.

#### Securing SPMS

#### **Update Operating System and Software**

- It is extremely important to fully understand and follow closely the guidelines provided in the SPMS Security Guide. We strongly recommend that you read and understand the Security Overview in Section 1 of the Security Guide, available at Oracle Help Center for Oracle Hospitality Cruise Shipboard Property Management System Release 20.2.
- Security patches and quarterly patch releases are common. Therefore, it is the user's responsibility to ensure that the systems used by SPMS are still supported and updated to the latest patch. Always apply security patches in a timely manner to prevent and reduce the risk of security vulnerabilities. Check regularly for:
  - **1.** Critical Security Patch of the Operating System.
  - 2. Critical Security Patch of the Database Management System.

#### Use of TLS Digital Certificates

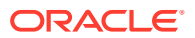

- The use of digital certificates is common in today's service-oriented architecture. A digital certificate is especially important in the identification of a system. It is similar to using a government issued identification document to identify an individual. From the SPMS context, the digital certificate is required to identify the SPMS web services. This is to prevent an unscrupulous party from impersonating SPMS web services and stealing sensitive information from SPMS. It is recommended that the Digital Certificate used to identify SPMS web services is acquired from a recognized and valid Certification Authority.
- You must install the Secure Sockets Layer (SSL) digital certificate as this is required either on a load balancer or on an IIS Web Server for HTTPS communication to web services. Secure Sockets Layer (SSL) usage on SPMS Security Server is mandatory. Self-signed certificates should be used only if the customer fails to provide a certificate from a Certificate Authority (CA). Refer to the Microsoft product documentation library at https://support.microsoft.com/en-sg/help/324069/how-to-set-up-an-https-service-in-iis for information about the installation of secure certificates.
- The responsibility of acquiring a valid Digital Certificate lies solely with the user. The process does not differ much between different Certification Authorities.
  - 1. You will need to identify the trusted Certification Authority (CA) that you intend to buy the Digital Certificate from.
  - 2. Through the CA online purchase portal, you can easily provide the information such as the URL, the purpose of the certificate, and other necessary information to acquire a Digital Certificate.
  - 3. Alternatively, you can generate a Certificate Signing Request and send it to the CA to be signed.
  - 4. Regardless of the differences, the purpose remains the same, which is to acquire a Secure Sockets Layer (SSL) compliant digital certificate for the SPMS web services from a recognized and valid Certification Authority.
- The act of generating a self-signed Digital Certificate to identify the SPMS web services is not recommended for the production environment. It increases the risk of an unscrupulous party impersonating the SPMS web services to steal sensitive information. However, it is still possible for SPMS web services to use a self-signed certificate despite the increased security risk, which means you would have to agree to bear the consequences.

#### **Follow Strict Password Policy**

- Adhere to the following rules of the system enforced password policy, or whichever is deemed safer when dealing with passwords, regardless of the Database user password, OS user password, or SPMS user password. The Password must be:
  - 1. At least ten (10) characters long.
  - 2. A combination of uppercase and lowercase letters, numeric characters, and special characters.
  - 3. Must NOT be one of the last three passwords used.
- As for the SPMS user passwords, they are configured in the SPMS User Security module. Administrators should adopt a strong password policy after the initial installation of the application and review the policy periodically. Ensure the password adheres to the following strength requirements:
  - 1. The password must be at least ten (10) characters long.
  - 2. The password must contain letters, special characters and numbers.

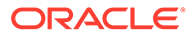

- 3. Must not select a password equal to the last three (3) passwords used.
- 4. Password change every 90 days.
- 5. Password Lockout Minutes is 30 minutes.
- 6. Max Incorrect Login before lockout is 6.
- 7. Idle Minutes before logged out is 15.
- 8. Idle Minutes before logged out on Launch Panel is 15.
- When logging in for the first time, you are required to change the user password in SPMS, using the above guidelines.

#### Adopt Least Privilege Security

• When setting up users for the SPMS application, ensure that they are assigned with the minimum privilege level required to perform their job functions.

### Where to download

SPMS releases are available at:

- 1. Oracle Software Delivery Cloud (OSDC).
- 2. My Oracle Support (MOS).

For a Major/Minor release, the initial upload will be to the OSDC. Subsequent Patch/ Hotfix releases are uploaded to MOS. See My Oracle Support Help for download instructions.

#### **SPMS Installation File**

SPMS Installation files are distributed in the Initial Release uploaded to OSDC. Running the SPMS Installation files will install all libraries, dependencies, and the bare minimum required by SPMS applications. Installation does not give you access to all SPMS applications. You need to download and deploy the SPMS package files. Follow the instructions below to download the SPMS Client Installer from Oracle Software Delivery Cloud.

**1.** Log in to the Oracle Software Delivery Cloud.

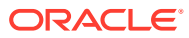

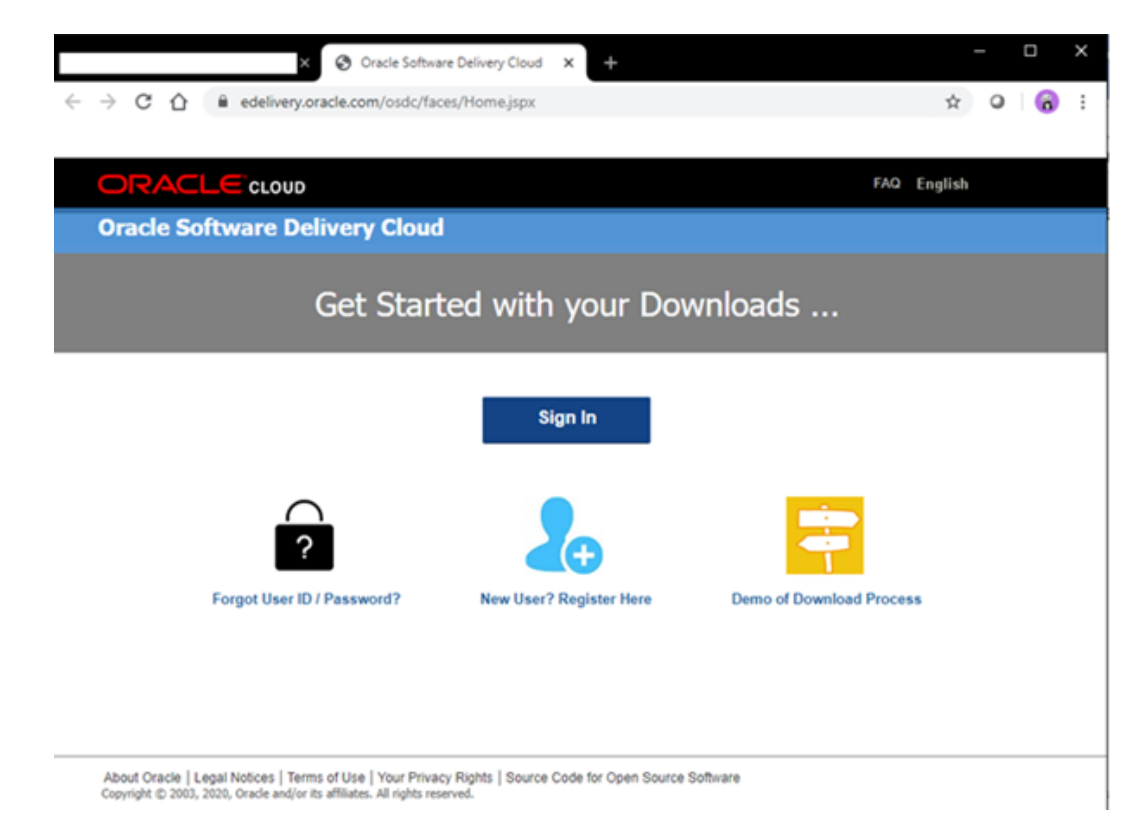

#### Figure 1-1 Oracle Software Delivery Cloud

2. Search for Oracle Hospitality Cruise Shipboard Property Management System and download the SPMS Client Installer. Select the version of the Initial Release you wish to download.

#### Figure 1-2 Sample Oracle Software Delivery Cloud Download Page

| ORACLE CLOUD                                                                                                    | FAQ                              | English Sign Out          |
|----------------------------------------------------------------------------------------------------|----------------------------------|---------------------------|
| Oracle Software Delivery Cloud                                                                                                    | Need Help? Contact Software      | Delivery Customer Service |
| <ul> <li>Add items to your Cart by choosing a Category and type in the search term or software title</li> <li>Select from the drop down results or click Search - you can also select one of our most Por</li> <li>A list of results will appear - additional filters will then be available to refine your search.</li> </ul>                                 | b. 1 Vie<br>pular Downloads.     | w Cart / Checkout         |
| <ul> <li>Click on the 'Add to Cart' link next to the title you wish to download - the software will autor where you will assign a platform for each Release.</li> <li>Download Package (DLP): A collection of related Releases / Release (REL): A specify of a product</li> <li>Still need help? Take our step-by-step Demo Tour or visit the FAQs.</li> </ul> | natically be placed in your Cart |                           |
| All Categories                                                                                                    |                                  | Search Clear Popular      |
| All Commercial Linux/VM 1-Click Courseware Documentation<br>Found 8 results                                                                                                    |                                  |                           |
| DLP: Oracle Hospitality Cruise Shipboard Property Management System 19.1 more                                                                                                    | + Add to Cart                    | Select SPMS 8.0           |
| DLP: Oracle Hospitality Cruise Shipboard Property Management System 8.0.0.0.0 more                                                                                                    | 💠 Add to Cart                    | Download Packag           |
| DLP: Oracle Hospitality Cruise Shipboard Property Management System 7.30.0.0 more.                                                                                                    | + Add to Cart                    | 8                         |
| DLP: Oracle Hospitality River Cruise Shipboard Property Management System 7.30.0.0                                                                                                    | + Add to Cart                    | dba                       |
| REL: Oracle Hospitality Cruise Shipboard Property Management System 19.1                                                                                                    | + Add to Cart                    | Fee                       |

3. Locate the downloaded SPMS Client Installer file in your download folder.

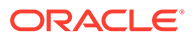

#### **SPMS Package File**

The SPMS Package files are distributed in the subsequent Patch/Hotfix Releases uploaded to MOS. The SPMS Package file contains the programs, libraries, web services, and scripts deployed by SPMS. You can download the SPMS Package from My Oracle Support (MOS) using the instructions below:

- **1.** Log in to My Oracle Support.
- 2. Upon a successful login, you are redirected to the following page below:

#### Figure 1-3 My Oracle Support Dashboard

| DRACLE BY ORACL                                     | SUPPORT Reserview                             | a off                                   |                                | •                  | (Available) -  | 🔜 (0) Hel      | 10 . |
|-----------------------------------------------------|-----------------------------------------------|-----------------------------------------|--------------------------------|--------------------|----------------|----------------|------|
| Dashboard (Recordedge)<br>ashboard                  | Service Requests Y Patches & U                | odates 🛛 🚰 Community 🔪 Certifications 🔪 | More_v 👷 🚳 v                   |                    | Gve Feedback   | Customize Page | 7    |
| News                                                |                                               | * Knowledge Base                        |                                |                    |                |                | 4    |
| 3 Jon the Grade Customer Ad                         | visory Panel                                  | Search & Browse Recently View           | d Recent Searches Pevorite Art | des                |                |                | -    |
| 🚯 My Oracle Support Release 2                       | 0.2 is New Live                               | Select a product or product line        |                                | 1.57               |                |                |      |
| Crade Welcomes Oracle Gui                           | ded Learning and Iridize                      | Start typing                            |                                | Ð                  |                |                |      |
| Ny Oracle Support Essentials                        | Webcets May 2020                              |                                         |                                |                    |                |                |      |
| Oracle Oritical Patch Update                        | for April 2020                                | Enter search terms                      |                                |                    |                |                |      |
| 🕤 Oracle Database 19: Upprad                        | e Recommendations                             |                                         |                                |                    |                | م              |      |
| Getting Started                                     |                                               |                                         |                                |                    |                | Search         | 1    |
| 12                                                  |                                               | * Technical Service Requests            |                                |                    |                |                | +    |
|                                                     |                                               |                                         |                                | Support Identifier | Type name, num | ber, desire 🏩  | 1    |
| All Users: Oracle Support<br>Training and Resources | 8 All Users: Get Oracle<br>Support Accredited | Vev - 🖄 🔒 🚯                             | Problem 5                      | ummary *           |                | P Advance      | ed   |
| CUA: Customer User                                  | Polen Us                                      | Problem Summary                         | Technical SR #                 | Product            |                | Seve           | erè  |
| CUA: Group your Users and<br>Assets                 | 8) Stay Informed: My Oracle<br>Support Blog   | No Information Returned                 |                                |                    |                |                |      |
| All Users: Discover the Get<br>Proactive Portfolio  |                                               |                                         |                                |                    |                |                |      |
| Quick Video Training                                |                                               |                                         |                                |                    |                |                |      |
| Learn My Gracle Support:                            | Register and Attend - Live                    |                                         |                                |                    |                |                |      |

- 3. Select the **Patches and Updates** tab. Search for **Oracle Hospitality Cruise Shipboard Property Management System** and select **SPMS 20.2**.
- 4. Select the package version and download.

Figure 1-4 SPMS Patch List

| <b>€</b> →     | C Q i apportorade.com/opmos/lacos/lin                                                | odearchilles   | ults?adf.ctvl-itate+pop                 | wog1751_455_a6   | Larg-257347    | 859218951                                                                   |      |               |           | * 0 🔗                   |
|----------------|--------------------------------------------------------------------------------------|----------------|-----------------------------------------|------------------|----------------|-----------------------------------------------------------------------------|------|---------------|-----------|-------------------------|
| ORAC           | LC BY ORACLE SUPPORT                                                                 | 1              |                                         |                  |                |                                                                             |      | 6.            | • 04      | alable) - 📕 (11) mala - |
| Daddoard       | ( <u>Konstedan</u> <u>Server Reports</u> <b>Patches &amp; Updates</b> )<br>ets >     | Community      | Certifications Ranap                    | ed Caud   Other  | De Demand   Ro | danta 🔪 Mara 💌                                                              |      | - 8-          |           | Graf Partico            |
| Putch Advan    | und Search Results                                                                   |                |                                         |                  |                |                                                                             |      |               |           |                         |
| Pillarg Produc | t is Oracle Hospitality Cruise Shallward Property Malagement Sci                     | ten, Estena it | Oracle Hospitality Cruse Sha            | doed Property Ha | Aprend Lotan   | 14                                                                          |      |               |           | did beach               |
| Table + 10     | en - 🔄 Detailt 🥔 Mare Unit                                                           |                |                                         |                  |                |                                                                             |      |               |           |                         |
| Patch          | Description                                                                          | Release        | Platform (Language)                     | Recommended      | Camfoton       | Product                                                                     | - 03 | Updated       | Size      | Deveload Access         |
| 31238637       | CHC Shipload Property Hangement - IPC Sensee version<br>7-0-49 Patch respired (74(3) | 82.0           | Generic Mattern<br>(American English)   |                  | General        | Onade Hospitality<br>Oracle Hospitality<br>Property<br>Management<br>System |      | 20 days ago   | 2.5148    | Silver                  |
| 202300         | Ont: Digitized Property Hanagement version 8.8.1.3 Upload<br>Petch (Patchaet)        | 8.8.9          | Generic Plefform<br>(American English)  |                  | General        | Grade Hospitality<br>Grade Shiphard<br>Processing<br>Harvagement<br>Scalars |      | 1+ month ago  | 205.4 148 | Selecter                |
| 21082990       | Circl Disboard Property Hanagement version 8.5.12.3 Upload<br>Facts (facture)        |                | Gameric Matthews<br>(American Displath) |                  | General        | Grade Hopfally<br>Grade Shiphoard<br>Property<br>Hampenent<br>System        |      | 1+ marth eqn  | 205.5 HB  | Salaware                |
| 2010/1409      | OHC Displaced Projects Hangement version 8.8.12.2 Upload<br>Petch (Tetchord)         | 63.0           | Generic Platform<br>(American English)  |                  | General        | Oracle Hospitality<br>Crunes Shiphoard<br>Property<br>Hanagement<br>Sodium  |      | 2+ marthe age | 11.5 90   | Saltanan                |
| 30962214       | OviC Studioard Property Hanagement version 8.8.12.1 Upload Patch (Patchut)           | 111            | (Generic Metform<br>(American English)  |                  | General        | Grade Hospitality<br>Grune Shipboard<br>Property<br>Management<br>System    |      | In ourbe see  | 583.0     | Selecter                |
| 30043217       | OFC Stighted Property Nanagement version 3.5.12 (gload Falline) (Falline)            |                | Generic Reform<br>(American English)    |                  | General        | Grade Huspfalty<br>Cruise Stiploant<br>Property<br>Hanapement               |      | 4+ marths apr | 28.718    | Saltanan                |

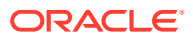

5. The screenshot below shows the downloaded SPMS Package folder.

| 📑    🛃 📒 👳    SPMS.8.0.12         |                    |          |              |    | _                  | o x    |
|-----------------------------------|--------------------|----------|--------------|----|--------------------|--------|
| File Home Share View              |                    |          |              |    |                    | ~ 6    |
| ← → ∽ ↑ 🔒 >                       |                    |          |              | νõ | Search SPMS.8.0.12 | م<br>ر |
| Name ^                            | Date modified      | Size     | File version |    |                    |        |
| E DLLs                            | 3/12/2020 4:33 PM  |          |              |    |                    |        |
| EXE                               | 3/12/2020 4:34 PM  |          |              |    |                    |        |
| Net Setup                         | 12/16/2019 2:13 PM |          |              |    |                    |        |
| Scripts                           | 12/16/2019 2:19 PM |          |              |    |                    |        |
| Setup                             | 12/16/2019 2:13 PM |          |              |    |                    |        |
| checksum.jpg                      | 12/23/2019 3:19 PM | 293 KB   |              |    |                    |        |
| ReadMe_OHCShipboardPMS_8_0_12.htm | 12/23/2019 3:34 PM | 1,594 KB |              |    |                    |        |

Figure 1-5 Downloaded SPMS Package

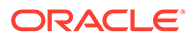

## 2 Overview of SPMS Components

To set up a full SPMS 20.2 environment, the following components are required:

- 1. SPMS Database Server.
- 2. SPMS .NET Secure Server.
- 3. SPMS .NET Web Server.
- 4. SPMS Desktop Application Clients.
- 5. SPMS REST API Server.
- 6. SPMS Web Application Server.

It is important that you know and understand that each of the components listed above is not restricted to one component per machine. Depending on your operation requirements and resource availability, you can select one of the following options:

- **1.** install all the components in the same machine.
- 2. install each component separately in a different machine.
- **3.** install the components using a combination of both option 1 and option 2.

### SPMS Database Server

The SPMS Database Server is the machine that hosts the database of the SPMS applications. It is the core or heart of the SPMS environment. It must be installed with database management software and configured to handle database requests from multiple database clients.

#### **Minimum System Specification**

- Operating System:
  - Microsoft Windows Server 2016
- Memory:
  - 8 GB of RAM, and
  - 160 GB of disk space.
- Oracle Database Version:
  - Oracle Database Server 12c
- Oracle Database Client Version:
  - Oracle Database 32-bit Full Client for 12c including the ODAC
- Web Browser:
  - Internet Explorer 8.0
- Microsoft .NET Framework runtime:
  - Framework version 2 enabled,

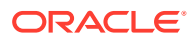

- Framework version 3.5 enabled, and
- Framework version 4.8 enabled.

### **SPMS Secure Server**

The SPMS Secure Server hosts the web service that manages the user credentials. It is similar to password manager software. In SPMS 7.30, there is no Secure Server. Instead, a separate database schema handles the same responsibility. From SPMS 8.0, 20.1, 20.2, or newer versions, the database schema is replaced by a web service hosted on a web host (SPMS Secure Server) that handles HTTPS requests from multiple clients.

#### Note:

SPMS Secure Server installation files are bundled with the SPMS Transactions Service. Therefore, installing the SPMS Transactions Service also deploys a copy of the SPMS Secure Service.

#### **Minimum System Specification**

- Operating System:
  - Microsoft Windows Server 2016
- Memory:
  - 8 GB of RAM, and
  - 160 GB of disk space.
- Oracle Database Client Version:
  - Oracle Database 32-bit Full Client for 12c including the ODAC
- Web Browser:
  - Internet Explorer 8.0
- Microsoft Internet Information Services (IIS):
  - IIS v6 with Management Compatibility Services
- Microsoft .NET Framework runtime:
  - Framework version 2 enabled,
  - Framework version 3.5 enabled, and
  - Framework version 4.8 enabled.

### SPMS Web Server

The SPMS Web Server is a web host to the SPMS web services for SPMS applications and integrations. It provides SOAP-based web services to access the SPMS functions. SPMS web services are hosted on Microsoft IIS. Oracle recommends that the web services be secured with TLS (HTTPS). The SPMS Web Server can host any of the three SPMS web services, or a combination of the SPMS web services, or all of them altogether. The SPMS web services distributed are:

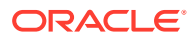

- 1. OHC SPMS Transactions Service,
- 2. OHC SPMS Web Services, and
- 3. OHC SPMS OPI Web APIs.

#### Note:

You can install all the SPMS web services on the same machine or install them separately, depending on the resource availability and operational requirements.

#### **Minimum System Specification**

- Operating System:
  - Microsoft Windows Server 2016
- Memory:
  - 8 GB of RAM, and
  - 160 GB of disk space.
- Oracle Database Client Version:
  - Oracle Database 32-bit Full Client for 12c including the ODAC
- Web Browser:
  - Internet Explorer 8.0
- Microsoft Internet Information Services (IIS):
  - IIS v6 with Management Compatibility Services
- Microsoft .NET Framework runtime:
  - Framework version 2 enabled,
  - Framework version 3.5 enabled, and
  - Framework version 4.8 enabled.

### **SPMS Application Clients**

The SPMS Application Clients are service consumers that connect to the SPMS Database Server or SPMS Web Server to perform their intended operation.

#### **Minimum System Specification**

- Operating System:
  - Microsoft Windows 10 Standard Edition
- Memory:
  - 8 GB of RAM, and
  - 160 GB of disk space.
- Oracle Database Client Version:
  - Oracle Database 32-bit Full Client for 12c including the ODAC

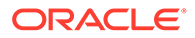

- Web Browser:
  - Internet Explorer 8.0
- Microsoft .NET Framework runtime:
  - Framework version 2 enabled,
  - Framework version 3.5 enabled, and
  - Framework version 4.8 enabled.

### **Recommendation for the Installed SPMS Environment**

In this section, we suggest some of the possible installed SPMS environments. You are in no way limited by the examples of the installed SPMS environment shown below.

#### **Minimal Configuration**

In the configuration shown in the figure below, the SPMS Database Server and SPMS Web Server are installed on the same machine. The minimum system specification for this type of configuration will be the combination of both the SPMS Database Server and SPMS Web Server.

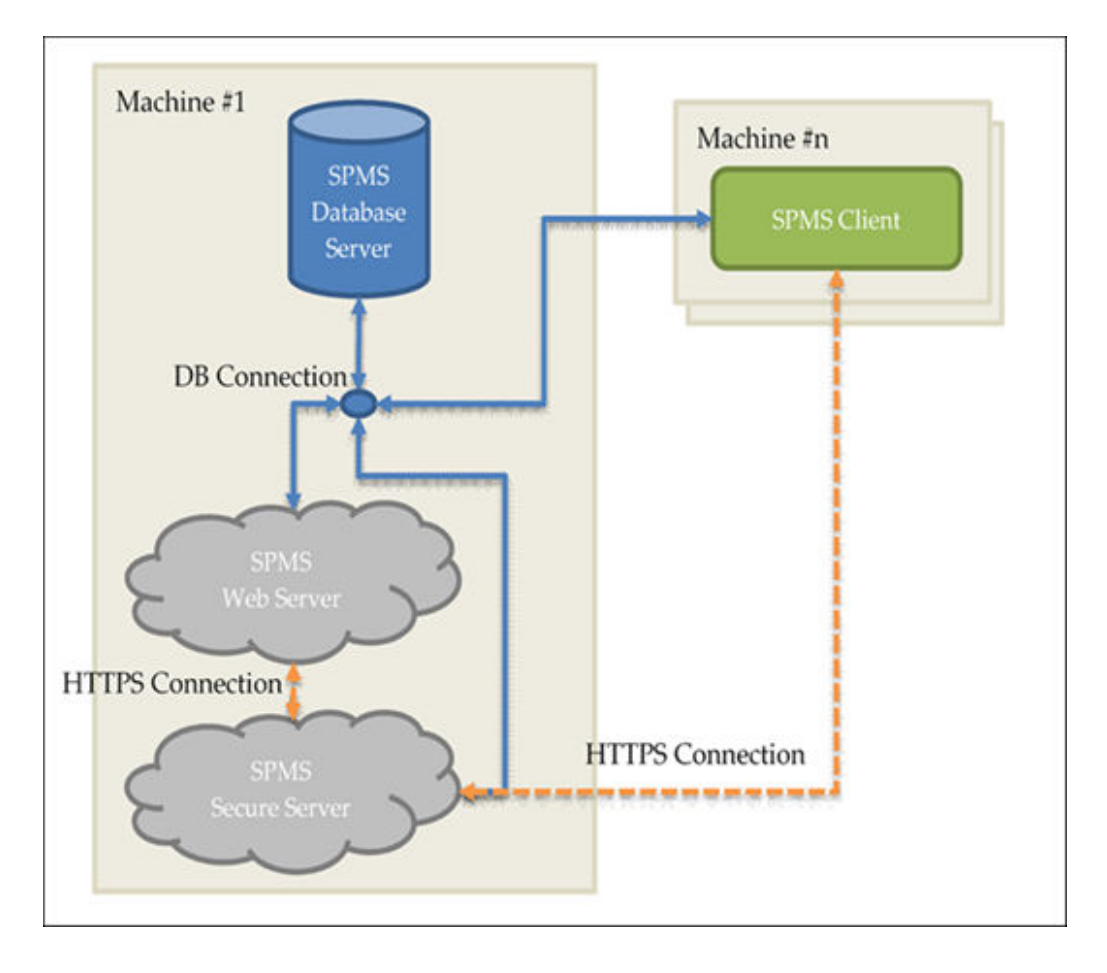

Figure 2-1 Minimum SPMS Configuration

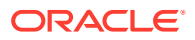

#### Minimum System Specification for Combined Web Server and Database Server

- Operating System:
  - Microsoft Windows Server 2016
- Memory:
  - 16 GB of RAM, and
  - 320 GB of disk space.
- Oracle Database Version:
  - Oracle Database Server 12c
- Oracle Database Client Version:
  - Oracle Database 32-bit Full Client for 12c including the ODAC
- Web Browser:
  - Internet Explorer 8.0
- Microsoft Internet Information Services (IIS):
  - IIS v6 with Management Compatibility Services
- Microsoft .NET Framework runtime:
  - Framework version 2 enabled,
  - Framework version 3.5 enabled, and
  - Framework version 4.8 enabled.

### **Typical Configuration**

In the configuration illustrated in the figure below, the SPMS Database Server and SPMS Web Server are installed separately on different machines. The benefit of this configuration is that there is a clear delineation where all of the database traffic will be directed to the machine hosting the SPMS Database, and all the web requests will then go to the SPMS Web Server. The minimum system specification for this configuration remains the same as recommended in SPMS Database Server, SPMS Secure Server, SPMS Web Server, and SPMS Application Clients.

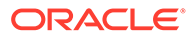

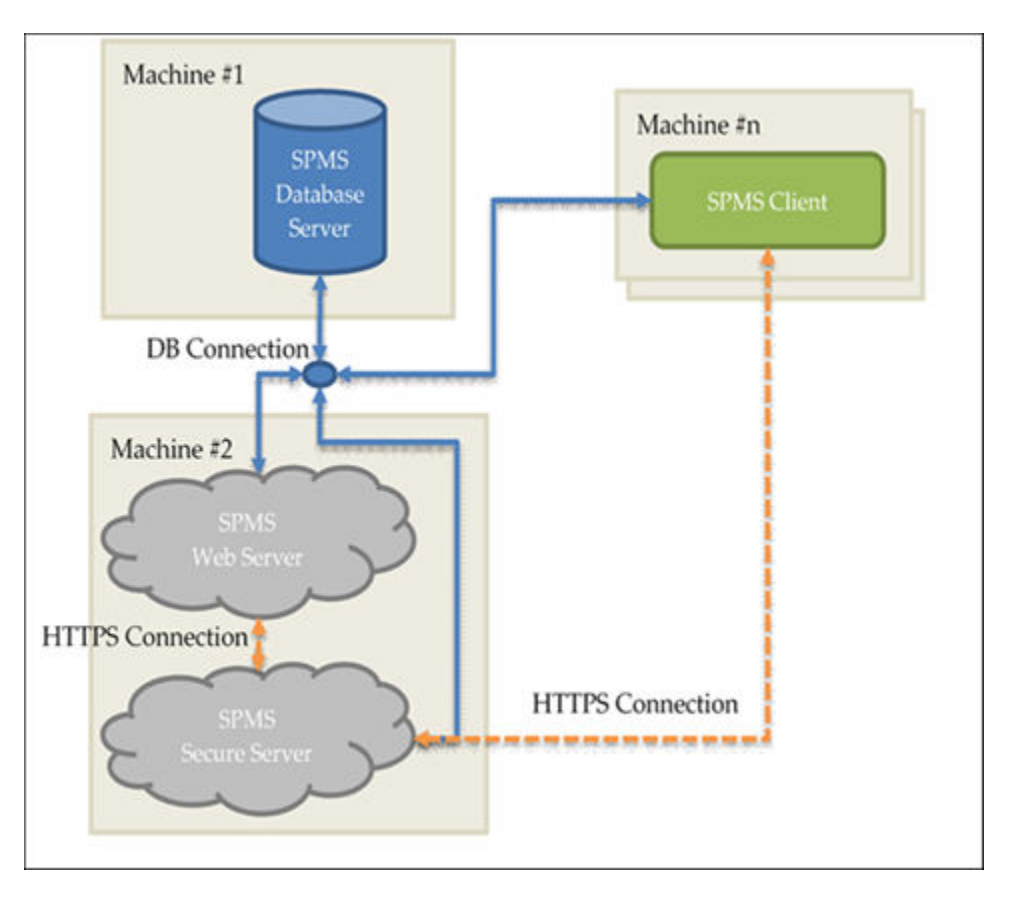

Figure 2-2 Typical SPMS Configuration

### **Alternative Configuration**

In the configuration shown in the figure below, the SPMS Database Server and SPMS Web Server are installed separately on different machines. Here, the SPMS Secure Server is installed on the same machine as the SPMS Database. By setting up the SPMS Secure Server and the SPMS Database on the same machine, we mirror the Database Server configuration in the older SPMS 7.0 / 7.30. In the older SPMS version, the SPMS Database Server handles all database requests and also manages the secure server responsibilities through the two SPMS Database schemas.

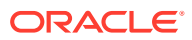

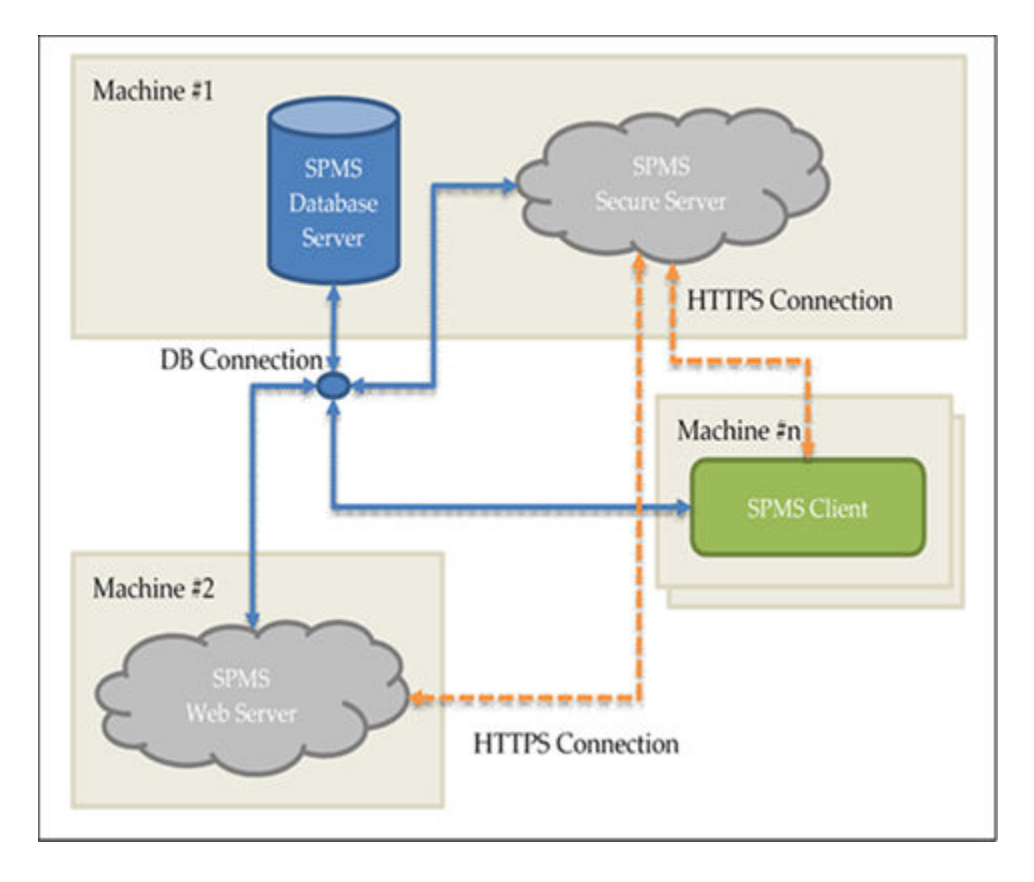

Figure 2-3 Alternative SPMS Configuration

Minimum System Specification for Combined Secure Server and Database Server

- Operating System:
  - Microsoft Windows Server 2016
- Memory:
  - 8 GB of RAM, and
  - 160 GB of disk space.
- Oracle Database Version:
  - Oracle Database Server 12c
- Oracle Database Client Version:
  - Oracle Database 32-bit Full Client for 12c including the ODAC
- Web Browser:
  - Internet Explorer 8.0
- Microsoft Internet Information Services (IIS):
  - IIS v6 with Management Compatibility Services
- Microsoft .NET Framework runtime:
  - Framework version 2 enabled,
  - Framework version 3.5 enabled, and

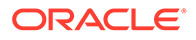

- Framework version 4.8 enabled.

### Installing SPMS Components

As shown in the Recommendation for the Installed SPMS Environment section, the SPMS installation consists of setting up all the components listed below.

- 1. SPMS Database Server,
- 2. SPMS Secure Server,
- 3. SPMS Web Server, and
- 4. SPMS Application Clients.

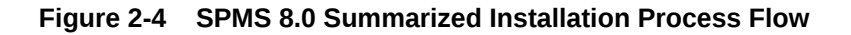

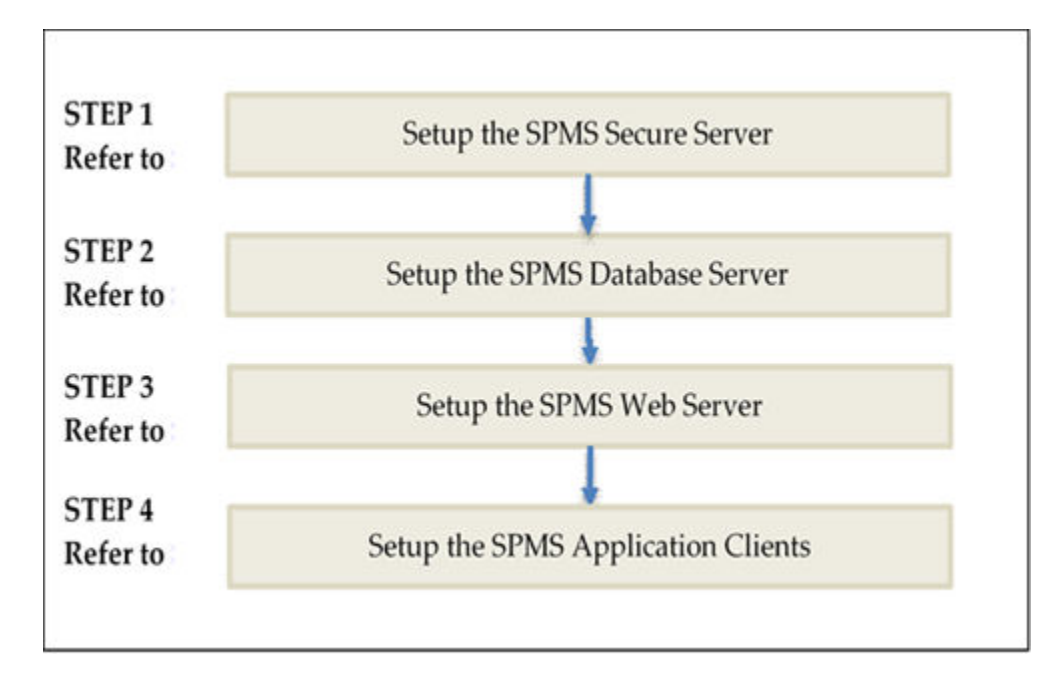

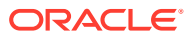

# Setting Up SPMS .NET Secure Server

The SPMS Secure Server is a Microsoft IIS host machine that hosts the Microsoft SOAPbased SPMS web service, developed to manage login credentials and encryption keys. It is comparable to a password management application.

To set up the SPMS Secure Server, install the SPMS Secure Service, which is one of the SPMS web services developed using the .NET framework and distributed as part of the SPMS Package.

#### **SPMS .NET Secure Server Prerequisites**

- 1. Microsoft IIS is installed on the target machine.
- 2. Microsoft .NET Framework 2.0, 3.5, and 4.8 features are enabled on the target machine.
- 3. Oracle 12c Database client with ODAC is installed on the target machine. See topic Oracle Database Client and ODAC Installation.
- 4. SPMS Package is downloaded and available in the target machine. See topic SPMS Package File for download instructions.
- 5. SPMS Application Client installed. See topic Setting Up SPMS Desktop Application Clients.

#### Note:

For SPMS 20.2, you are must uninstall the SPMS Application Client from the machine hosting the Web Server and **delete** all the files in the Web Server folder to enable SPMS 20.2 to distributes all the new libraries.

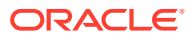

#### Important:

Before you proceed, it is important to know where you intend to set up the SPMS Secure Server. See topic Recommendation for the Installed SPMS Environment for some examples of SPMS Environment configurations. You can choose to install SPMS Secure Server on the same machine as in the SPMS Database Server or a separate machine.

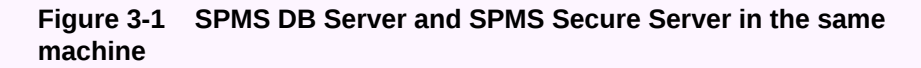

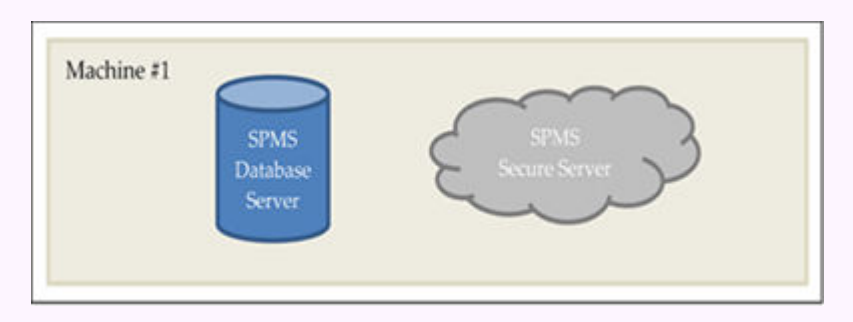

### Figure 3-2 SPMS DB Server and SPMS Secure Server in different machine

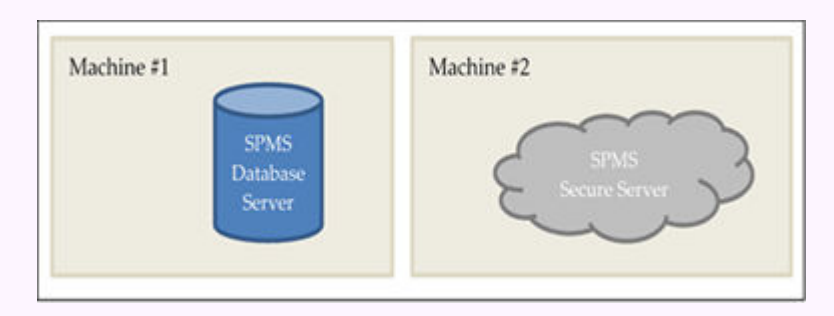

- The SPMS Secure Server must be reachable by all SPMS Application Clients and the SPMS Web Server as it manages the Database user credentials, which require an established SPMS-Database connection.
- The SPMS Secure Server must be able to connect to the SPMS Database as it will need to verify the Database connection before it can store the Database user credentials.

### SPMS .NET Secure Server Installation Steps

To set up SPMS Secure Server, follow the steps in the order shown below.

- 1. See topic Installing SPMS Secure Service.
- 2. See topic Verifying Hosting of SPMS Secure Service.

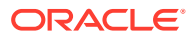

3. See topic Setting Up SPMS Secure Service Database Connection.

#### Installing SPMS Secure Service

The SPMS Secure Server hosts the SPMS Secure Service. As SPMS Secure Service is distributed as part of the SPMS web services of the SPMS Package, the steps to install SPMS Secure Service are similar to the SPMS web services installation. See Installing SPMS Web Services for the step-by-step installation instructions.

#### Note:

When installing SPMS Secure Service using the **install.bat** file provided, select option **1** – **Install OHCTransactionsService** to install the SPMS Secure Service required by the SPMS Secure Server.

#### Verifying Hosting of SPMS Secure Service

After the successful installation of the SPMS Secure Service, verify if whether the SPMS Secure Service is hosted correctly. If done properly, you can reach the SPMS Secure Service over the web browser using the HTTPS communication protocol.

- **1.** From the same SPMS Secure Server machine, launch a web browser.
- Enter this URL https://localhost/OHCTransactionsService/ OHCSecurity.asmx
- 3. If the SPMS Secure Service is hosted correctly, you will see the web page as shown below.

#### Figure 3-3 SPMS Secure Service Web Page Hosted on the SPMS Secure Server

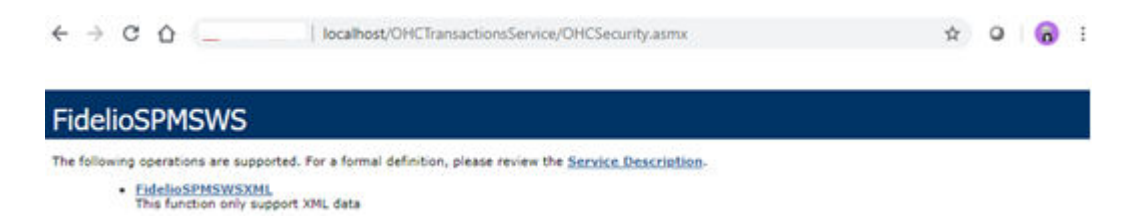

#### Note:

It is important to know that successful hosting of the SPMS Secure Service does not guarantee a successful SPMS Database connection, which is required for the SPMS operation. Therefore, it is important to configure the SPMS Secure Server connection to the SPMS Database.

#### Setting Up SPMS Secure Service Database Connection

Once you have verified that the SPMS Secure Service is hosted correctly and reachable through the web browser, you can configure the SPMS Secure Service so that it knows which Database TNS it should connect to. This configuration resides in the web.config file.

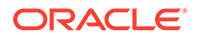

- 1. In the installed Oracle Client home folder, ensure there is a correct Database TNS entry in the Oracle thrsnames.ora file. You will need the Database TNS Name entry created in the thrsnames.ora file so that SPMS can locate the correct Database when it references the Database TNS.
- 2. The installed Oracle Client folder for SPMS is C:/Oracle/product. You may select to install it in a different folder.

Figure 3-4 Tnsnames.ora File Location in Oracle Client

| 🔜 🎚 💆 📙 🤿 🛛 Admin                                                                                                    |                   |            |                 |                 |     | _            | ×   |
|----------------------------------------------------------------------------------------------------|-------------------|------------|-----------------|-----------------|-----|--------------|-----|
| File Home Share View                                                                                                    |                   |            |                 |                 |     |              | ~ 🕐 |
| $\leftrightarrow$ $\rightarrow$ $\checkmark$ $\uparrow$ $\blacksquare$ $\Rightarrow$ This PC $\Rightarrow$ System (C:) $\Rightarrow$ | Oracle > product  | > 12.1.0 > | client_1 → Netw | ork > Admin     | ~ Ū | Search Admin | Q   |
| Name ^                                                                                                    | Date modified     | Size       | File version    | Product version |     |              |     |
| Sample                                                                                                    | 3/15/2020 6:14 PM |            |                 |                 |     |              |     |
| sqlnet.ora                                                                                                    | 3/25/2020 2:44 PM | 1          | KB              |                 |     |              |     |
| 🗋 tnsnames.ora                                                                                                    | 5/6/2020 1:23 PM  | 2          | KB              |                 |     |              |     |
|                                                                                                    |                   |            |                 |                 |     |              |     |

3. You will need to create a Database TNS entry in the tnsnames.ora file so that the SPMS Secure Service can locate the Database TNS and subsequently, be able to establish a connection to the SPMS Database.

| Tnsnames Parameters         | Description                                                                                                    |
|-----------------------------|----------------------------------------------------------------------------------------------------|
| <db_tns_name></db_tns_name> | Oracle Database TNS name. By design,<br>SPMS applications or web services refer<br>to the Database using the TNS name.            |
| <db_address></db_address>   | Address of the Oracle Database. It can be<br>an IP address (for example, 127.0.0.1) or<br>the machine name.                       |
| <db_port></db_port>         | Listener port of the Oracle Database. The port is used by the Database Server to listen for a connection.                         |
| <db_name></db_name>         | Oracle Database Service name. This is the<br>name used by the Oracle Database Server<br>to identify the Oracle Database instance. |

#### Table 3-1 User Define Parameters In Tnsnames.ora file

#### For example:

```
<DB_TNS_NAME> = (
    DESCRIPTION = (
    ADDRESS_LIST = (
        ADDRESS = (PROTOCOL = TCP)
            (HOST = <DB_ADDRESS>)
            (PORT = <DB_PORT>)
        )
        (CONNECT_DATA = (SERVICE_NAME = <DB_NAME>)
      )
)
```

4. You must set up the SPMS Secure Service Database connection. This step is required so that the SPMS Secure Service knows which Database TNS it

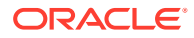

connects to. You can do that by editing the web.config file in the C:\inetpub\wwwroot\OHCTransactionsService folder.

| 📙 🎚 🛃 🚽 🛛 OHCTransactionsService                                                                               |                          |              |                |                 |
|----------------------------------------------------------------------------------------------------|--------------------------|--------------|----------------|-----------------|
| File Home Share View                                                                                           |                          |              |                |                 |
| $\leftarrow$ $\rightarrow$ $\checkmark$ $\uparrow$ $\blacksquare$ $\rightarrow$ This PC $\Rightarrow$ System ( | C:) > inetpub > www.root | t → OHCTrans | actionsService |                 |
| Name ^                                                                                                    | Date modified            | Size         | File version   | Product version |
| 📙 bin                                                                                                    | 3/15/2020 6:41 PM        |              |                |                 |
| 🚵 OHCSecurity.asmx                                                                                             | 8/14/2019 3:57 PM        | 1 KB         |                |                 |
| 📓 OHCTransactionsService.asmx                                                                                  | 8/14/2019 3:57 PM        | 1 KB         |                |                 |
| 🗈 PrecompiledApp.config                                                                                        | 11/27/2019 6:37 PM       | 1 KB         |                |                 |
| 🖂 🗟 web.config                                                                                                 | 4/1/2020 11:59 AM        | 5 KB         |                |                 |

Figure 3-5 SPMS Secure Service Installed Folder

5. Under the <appSettings> section, set the SPMS Database TNS name.

Example:

```
<appSettings>
<add key="Server" value="<DB_TNS_NAME>" />
</appSettings>
```

 Restart the SPMS Secure Service. You can restart the SPMS Secure Service from the IIS Manager.

#### Note:

After setting up the Database TNS connection for the SPMS Secure Service, the SPMS Secure Service is now able to locate the SPMS Database using the Database TNS. Note that connection to the SPMS Database is not possible yet. It needs the Database Password to be able to connect to it. To connect to the SPMS Database, the SPMS Secure Service requires the SPMS Database password, which is stored in the local DPAPI protected OHCSecurity.par file on the SPMS Secure Server

To create the local DPAPI protected OHCSecurity.par file on the SPMS Secure Server, you are required to perform either the steps to upgrade or migrate the SPMS Database using the OHC Tools as described in Setting Up Database from SPMS 20.2 Seed Database.

#### Troubleshooting

The troubleshooting guide for the SPMS Secure Server is the same as for SPMS web services. See Common Errors in SPMS .NET Web Server Installation.

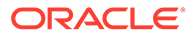

4 Setting Up SPMS Database Server

After setting up the SPMS Secure Server, you can prepare the SPMS Database Server for the SPMS Secure Server to connect to the SPMS Database. Currently, there are two options to prepare the SPMS Database Server. Use one of the following:

- 1. Upgrade from an existing SPMS 8.0 / 20.1 Database to SPMS 20.2 Database, or
- Set up from a seed SPMS 20.2 Database. See Definition of SPMS Seed Database in Appendix section.

Since the SPMS Database Server can be prepared from an existing SPMS 8.0 / 20.1 Database or a seed SPMS 20.2 Database, you need to understand that:

- By upgrading from an existing SPMS 8.0 / 20.1 Database, there could be existing data in the Database. Therefore, you need to validate the Database to ensure that all data is valid and error-free. This method of SPMS Database setup is similar to a live ship upgrade from SPMS 8.0 / 20.1 to SPMS 20.2.
- When upgrading from a seed SPMS 20.2 Database, it should <u>NOT</u> contain any data in the SPMS Database. As there is no data, there will not be an SPMS Encryption Key in the SPMS Database yet. Subsequently, the Database will need to undergo a migration process to ensure that the SPMS 20.2 Database is now ready for SPMS installation. This method of SPMS Database setup is similar to a new ship installation with SPMS 20.2.

The diagram below summarizes the process of setting up the SPMS Database Server based on the options available to you when preparing the SPMS 20.2 Database.

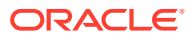

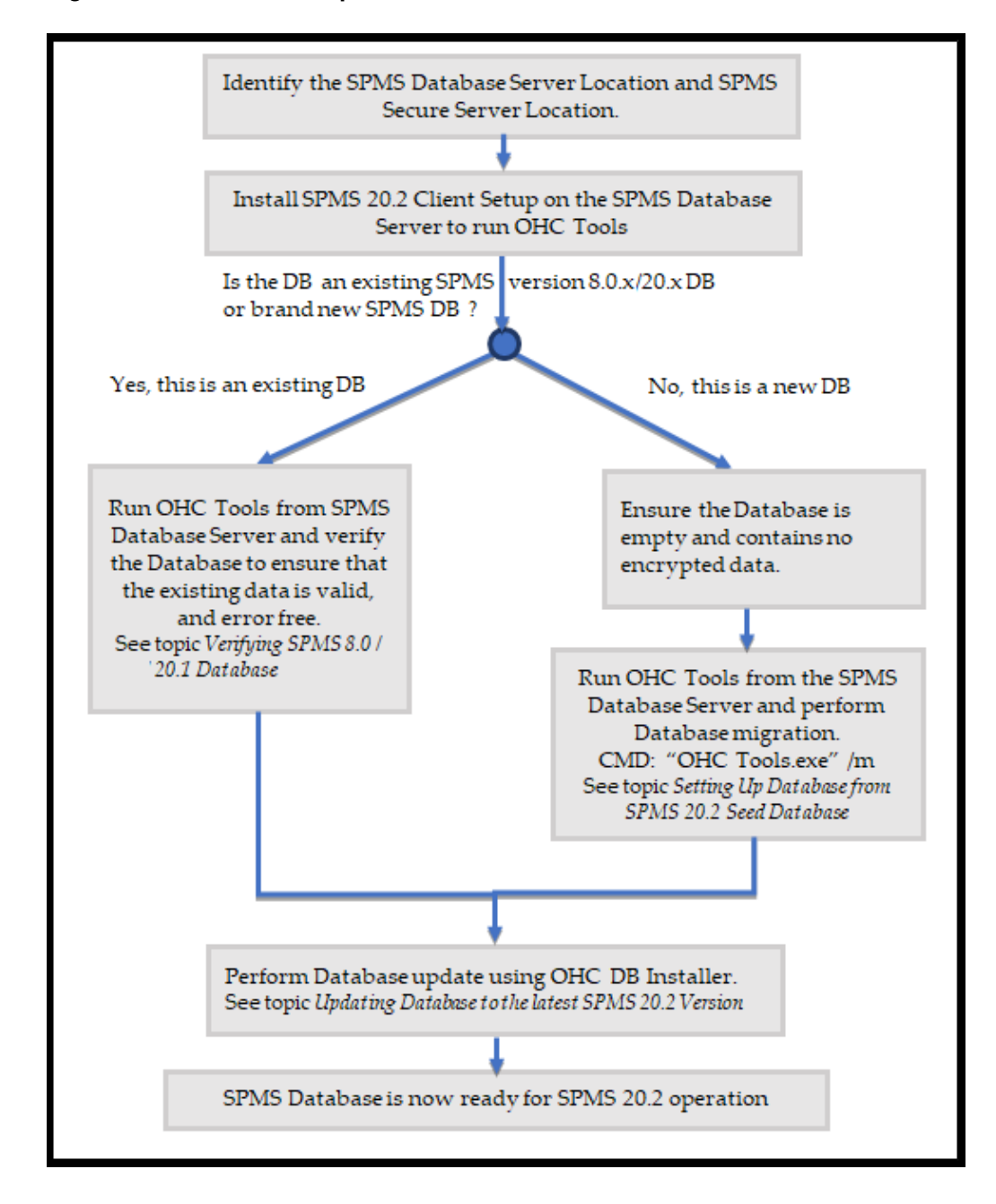

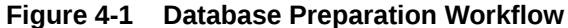

#### **Prerequisites**

- 1. Oracle 12c Database Management System is installed on the target machine. It is presumed that:
  - You know where to obtain the Oracle Database Server installer.
  - You know how to install Oracle Database Server.
  - You know how to perform Oracle Database DMP import and export.
- SPMS 20.2 Installer is downloaded and available on the target machine. See topic Where to download in SPMS Installation File.

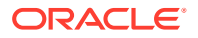

- 3. SPMS 20.2 Package is downloaded and available in the target machine. See topic SPMS Package File.
- 4. Before the SPMS Database preparation, you must ensure that the DB TNS name on the client machine is the same as the DB TNS name configured on the SPMS Web Server.
- 5. Before you begin the SPMS Database upgrade, you must:
  - Ensure that the SPMS Database version is at Version 8.0, 20.1 or later.
  - Know the current encryption key of the database to be upgraded. Contact Customer Support if you do not have this information.

#### Important:

- Before you proceed, it is important to know where you intend to set up the SPMS Database Server. See topic Recommendation for the Installed SPMS Environment section for some examples of SPMS Environment configurations. The SPMS Database Server is the heart of every SPMS environment. Therefore, the first thing you need to do before installing the full SPMS environment is to identify the location of the SPMS Database Server.
- The SPMS Database Server must be reachable by all SPMS Application Clients, SPMS Secure Server, and SPMS Web Server.

### SPMS Database Installation Steps

To set up the SPMS Database Server, follow the steps in the order shown below.

- 1. See topic Checking SPMS Database Instance.
- 2. See topic Verifying Connection to SPMS Database.
- 3. See topic Installing SPMS 20.2 Application Client on SPMS Database Server.
- If you want to upgrade SPMS Database from version 8.0 / 20.1 to version 20.2, follow the steps below, or skip to (5).
  - a. See topic Verifying SPMS 8.0 / 20.1 Database.
- 5. If you want to set up SPMS Database version 20.2 from a seed SPMS Database version 20.2, follow the steps below, or skip to step 6.
  - a. See topic Setting Up Database from SPMS 20.2 Seed Database. See also Appendix Definition of SPMS Seed Database.
- 6. See topic Updating Database to the latest SPMS 20.2 Version.

#### **Checking SPMS Database Instance**

The SPMS Database Server is the machine that hosts the SPMS Database Instance. Therefore, the first step to set up the SPMS Database Server is to ensure that there is already an SPMS Database Instance running on the same machine. If not, create a new Database Instance and Database Service for SPMS first. Below are the quick steps to verify that you have an SPMS Database Instance running on the SPMS Database Server machine.

This is to verify that the SPMS Database is hosted. To check, run the **Oracle Instance Manager** and verify that the SPMS Database Service is running

#### Verifying Connection to SPMS Database

After confirming that the SPMS Database Instance is available and running, you should verify that you can connect to the SPMS Database using the SQLPlus\* tool, which is installed along with the Oracle Database Management System. This is important so that you can resolve any Database related issues.

All SPMS Application Clients or SPMS web services connects to the Oracle Database Instance using the TNS connection type. Therefore, ensure from the installed Oracle Client home folder that there is a correct Database TNS entry in the Oracle TNSNames.ora file.

You will need the Database TNS Name entry created in the TNSNames.ora file so that SPMS can locate the correct database when it references the Database TNS.

1. The commonly installed Oracle Client folder for SPMS is C:/Oracle/product. However, you may select to install it in a different folder. Now configure the Database TNS in the TNSNames.ora file. See Table 3-1.

```
<DB_TNS_NAME> = (
    DESCRIPTION = (
    ADDRESS_LIST = (
        ADDRESS = (PROTOCOL = TCP)
            (HOST = <DB_ADDRESS>)
            (PORT = <DB_PORT>)
        )
        (CONNECT_DATA = (SERVICE_NAME = <DB_NAME>)
      )
)
```

Figure 4-2 Sample TNS Configuration in Tnsnames.ora

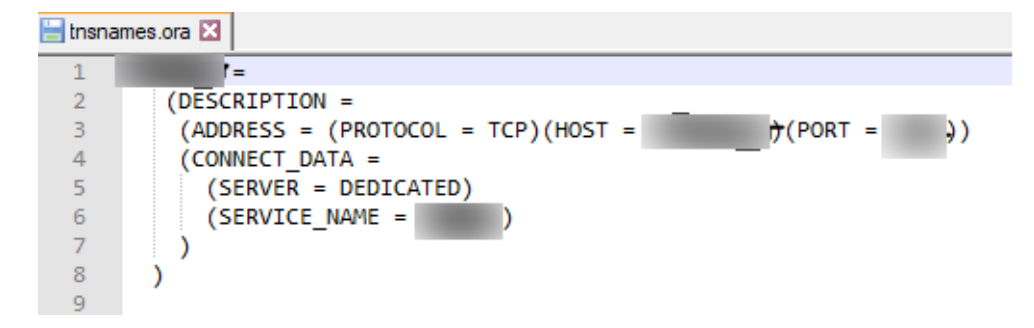

 After setting the TNS entry in the TNSNames.ora file, you can now attempt to verify the Database connection using Oracle SQL\*Plus. The command to connect to the Database is shown below. Resolve all Database connection issues before you proceed to set up the SPMS Database.sqlplus

[DB USER]/[DB USER PASSWORD]@[DB TNS NAME]

#### Installing SPMS 20.2 Application Client on SPMS Database Server

Before you select to upgrade an existing SPMS 8.0 / 20.1 Database or prepare the SPMS 20.2 Database using a seed SPMS Database, you will need to first install the SPMS 20.2 Application Client on the SPMS Database Server machine. This is

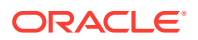

because must run the SPMS OHC Tools module to perform either the Database upgrade or migration as described in the above installation steps. To install the SPMS Application Client, see chapter Setting Up SPMS Desktop Application Clients.

#### Verifying SPMS 8.0 / 20.1 Database

Follow the instructions below if you are preparing a database upgrade from SPMS 8.0 / 20.1 to SPMS 20.2. This step is similar to upgrading an existing ship database from SPMS8.0 / 20.1 to SPMS 20.2.

Before performing the SPMS Database upgrade, it is recommended that a Database data verification is performed first on the SPMS Database for Version 8.0 / 20.1. This is to ensure that the data is valid and error-free before you upgrade the SPMS Database.

1. Run the **OHC Tools** program for SPMS Version 8.0 / 20.1.

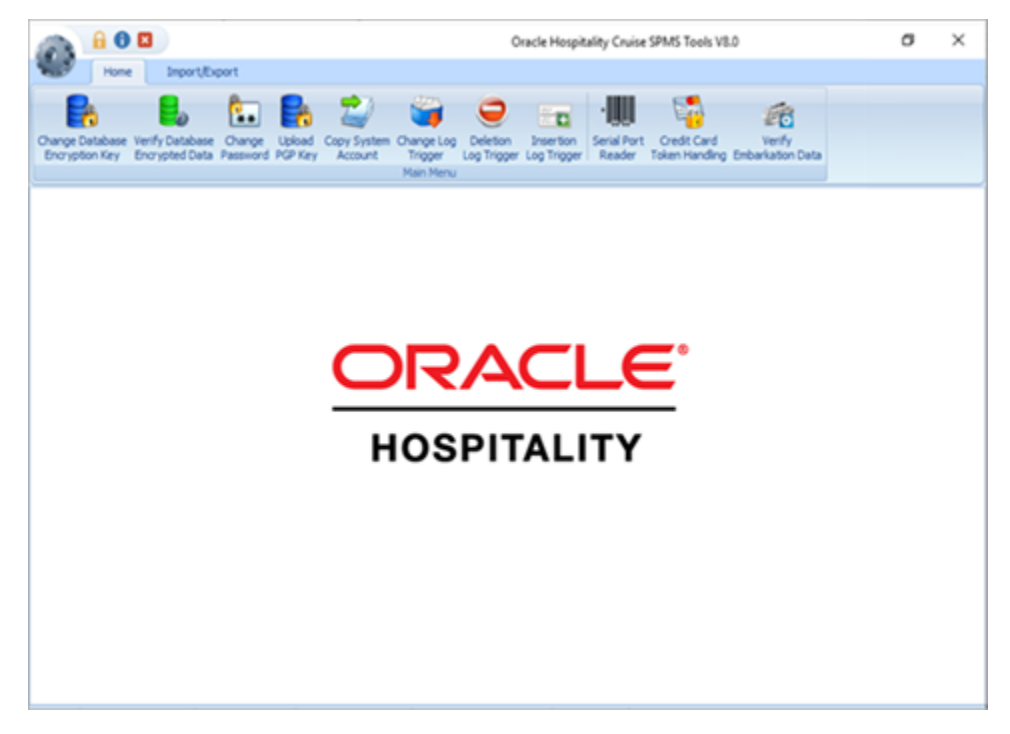

Figure 4-3 OHC Tools - Verify Database Encrypted Data

- 2. From the ribbon bar, select Verify Database Encrypted Data.
- 3. Select the Service Name and Schema User for SPMS, and click Verify.

Figure 4-4 OHC Tools Encrypted Data Instance

| 퉗 Verify Encrypted Data |        | ×     |
|-------------------------|--------|-------|
| Service Name            |        |       |
| Schema User 🔹           | Verify | Close |

4. Do not proceed to upgrade SPMS Database if the data verification returned failed message due to invalid data. You should fix the data error and repeat the process. By not

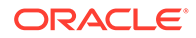

doing so, you acknowledge and assume the responsibility for data losses after the SPMS Database upgrade to Version 20.2.

5. Click the **Close** button when the process completes.

#### Setting Up Database from SPMS 20.2 Seed Database

Follow the instructions below if you are preparing a database upgrade from a seed SPMS 20.2 Database. See topic Definition of SPMS Seed Database in Appendix section. This step is similar to setting up a new ship database.

 You must ensure that SPMS Secure Service is hosted correctly and is reachable. During the SPMS Database migration process, the OHC Tools communicates with the SPMS Secure Service so that the SPMS Secure Service can create a local OHCSecurity.par file storing the Database Password. To verify that the SPMS Secure Service is hosted and reachable, you can browse to the URL https:// [SECURE\_SERVER\_URL]/OHCTransactionsService/OHCSecurity.asmx from the web browser.

Do not proceed if the SPMS Secure Service is not reachable. Correct the web service issue before you proceed. See Figure 3-3

- 2. Run the Windows Command Prompt as a Windows Administrator.
- 3. Navigate to the Installed SPMS Application folder. For example, C:\Program Files (x86)\Oracle Hospitality Cruise.
- 4. Run the OHC Tools for Database migration using the following command."OHC Tools.exe" /m.

#### Figure 4-5 Windows Command to Launch OHC Tools

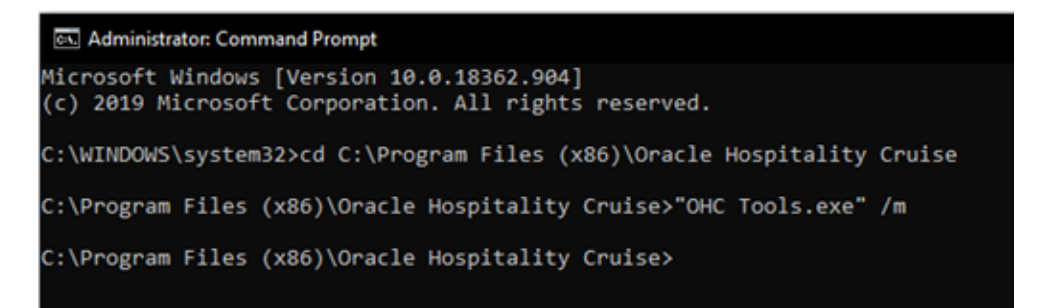

5. This will lead to the screen as shown below.

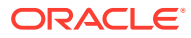

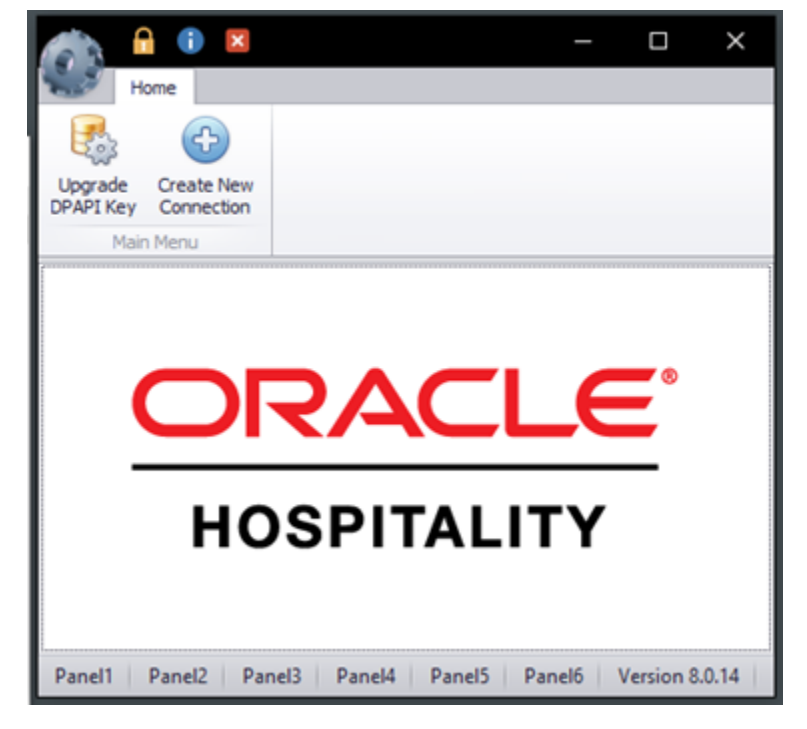

#### Figure 4-6 OHC Tools /M Mode Main Screen

- 6. Click the **Upgrade DPAPI Key** button to create a new Database entry record to both the local OHCSecurity.par file and also at the SPMS Secure Server.
- 7. At the Security Login prompt, select the **Database TNS** and enter the **Database Password** for authorization.
- 8. Key in the passphrase and click the **Update** button.

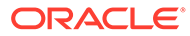

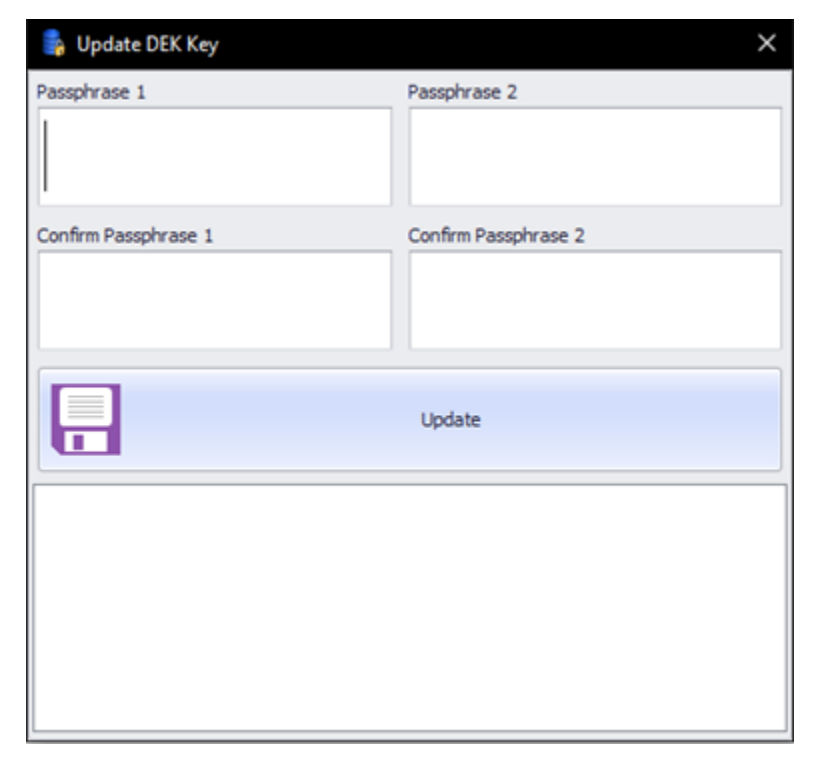

Figure 4-7 Encryption Passphrase Update Form

**9.** Upon completion, you will find that the SPMS Database password and encryption key are safely encrypted and stored by the SPMS Secure Server.

#### Updating Database to the latest SPMS 20.2 Version

After successful setting up of the SPMS Database for Version 20.2, ensure that the SPMS Database version is updated to the latest SPMS version. The SPMS Database Installer program is a Database updater program that upgrades the SPMS Database to the latest version. Apart from performing an SPMS Database version upgrade, the Database Installer also repairs missing or invalid Database objects required by SPMS. You can find the Database Installer program as part of the SPMS Package. See SPMS Package File for download instructions.

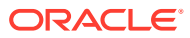

#### Important:

Remember to back up the following default Reports before running the OHC Database Installer as it will overwrite the Reports to default Reports.

- 1. EXC01TICKET01
- 2. EXC01TICKET02
- 3. EXC01TICKET03
- 4. EXC01TICKET04
- 5. ExcWaitlistInfoTkt
- 6. FCTicketBookSummary
- FCTicketVoidPayer
- 8. FCTicketWLBookSum

#### Note:

By running the OHC Database Installer, all existing custom changes made to the database objects, index and views are repaired and restored to the default SPMS database requirement.

- 1. From the downloaded SPMS Package folder, browse to the EXE folder.
- 2. Copy the OHC Database Installer.exe file to the SPMS Installed folder C:\Program Files (x86)\Oracle Hospitality Cruise.
- 3. Run the Windows Explorer program and navigate to the Oracle Hospitality Cruise folder.
- 4. Double-click the OHC Database Installer.exe to launch the program.

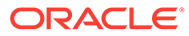

| 🤪 Oracle Hospitality Cruise SPMS DB Upgrader                                                                                                    | ×        |
|----------------------------------------------------------------------------------------------------|----------|
| Back                                                                                                    |          |
| Welcome to the Oracle Hospitality Cruise SPMS DB Upgrader                                                                                                    |          |
| Welcome to the Oracle Hospitality Cruise SPMS DB Upgrader. This application will either install a f<br>or upgrade an existing copy of SPMS to latest Oracle database version. | esh copy |
| Please have your database user name and password ready and press next to continue.                                                                                            |          |
| Next >                                                                                                    | Cancel   |

Figure 4-8 OHC Database Installer Welcome Screen

5. Click the **Next** button to navigate to the next screen.

#### Figure 4-9 OHC Database Connection Instance Selection/Password.

| Back                |                                                                      |  |
|---------------------|----------------------------------------------------------------------|--|
| Database Connection |                                                                      |  |
| Please provide orac | le instance name, fidelio user password then press next to continue. |  |
| Instance:           | [DB_TNS_NAME]                                                        |  |
| User:               |                                                                      |  |
| Password:           | [                                                                    |  |
|                     | Test Connection                                                      |  |
|                     |                                                                      |  |

- 6. On the Database Connection screen, enter the **Database TNS name** and **Database Schema Password** for SPMS.
  - If the Database TNS name or Database Schema password is incorrect, you will receive an error message. Correct the information and retry.
- 7. To validate the Database connection, click the **Test Connection** button.
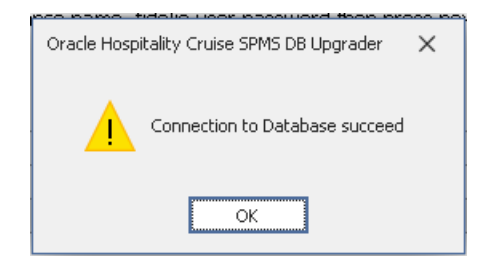

### Figure 4-10 OHC Installer DB Connection Successful

- 8. Click the Next button to proceed to the Options screen, and select the mode to run.
  - **Standard:** Updates the SPMS Database with the required changes.
  - **Simulation:** Checks and generate a list of changes that the system will apply. These changes will not affect the SPMS Database until you run the standard mode.
- 9. Click the Next button to proceed to the User Security Options screen.
- **10.** On the User Security Options screen, the radio button defaults to **Backward Compatible**.
  - **Backward Compatible:** Additional user rights for new menus will be disabled. User rights that were added to existing menus will be enabled. User rights that were split in existing menus will be reset to the original assignment.
  - Disable: All Additional user rights for any new menus, as well as the existing menus will be disabled.
- **11.** Select the appropriate User Security option and click the **Next** button to continue. This will lead you to the Confirmation screen.
- 12. On the Confirm screen, click the Next button to start the SPMS Database Version update process. If there are SPMS applications connected to the SPMS Database, you will receive a message to remind you to close all applications or terminate the SPMS Database connection with the application. Close all applications and click Yes to continue.

| Back         Status         PAR->CMS->Do Not Import Assignment With These Reason Codes exists and no changes have been applied         PAR->General->Check In/Out Child at BCard Swipe exists and no changes have been applied         XUSP_ID->4389 has been updated         XUSP_ID->4399 has been updated         XUSP_ID->4390 has been updated         PAR->Excursions->Lise Free Text Tour Comments/Recommended Clothes exists and no changes have been applied         rep_id->ExcurTICKET01 created         rep_id->Exc01TICKET02 created         rep_id->EXC01TICKET04 created         rep_id->ExC01TICKET04 created         rep_id->Exc01TICKET04 created         PAR->Enry->Enable Ferry Operation exists and no changes have been applied         Processing Before Install Events                                                                                                    | Oracle Hospitality Cruise | SPMS DB Upgrader                                                                    |      | >   |
|----------------------------------------------------------------------------------------------------|---------------------------|-------------------------------------------------------------------------------------|------|-----|
| Status         PAR->CMS->Do Not Import Assignment With These Reason Codes exists and no changes have been applied         PAR->General->Check In/Out Child at BCard Swipe exists and no changes have been applied         XUSP_ID->4389 has been updated         XUSP_ID->4399 has been updated         XUSP_ID->4390 has been updated         PAR->Excursions->Use Free Text Tour Comments/Recommended Clothes exists and no changes have been applied         rep_id->Excursions->Use Free Text Tour Comments/Recommended Clothes exists and no changes have been applied         rep_id->Excursions->Use Free Text Tour Comments/Recommended Clothes exists and no changes have been applied         rep_id->Excursions->Use Free Text Tour Comments/Recommended Clothes exists and no changes have been applied         rep_id->Excursions->Use Free Text Tour Comments/Recommended Clothes exists and no changes have been applied         rep_id->Excursions->Use Free Text Tour Comments/Recommended Clothes exists and no changes have been applied         rep_id->Excursions->Use Free Text Tour Comments/Recommended Clothes exists and no changes have been applied         rep_id->Excursions->Excursions exists and no changes have been applied         rep_id->Excursions exists and no changes have been applied         rep_id->Excursing Before Install Events         Updating REP Tables rep_id - Excursion | Back                      |                                                                                     |      |     |
| PAR->CMS->Do Not Import Assignment With These Reason Codes exists and no changes have been applied       PAR->General->Check In/Out Child at BCard Swipe exists and no changes have been applied         XUSP_ID->4388 has been updated       XUSP_ID->4399 has been updated         XUSP_ID->4399 has been updated       PAR->Sexuursions->Use Free Text Tour Comments/Recommended Clothes exists and no changes have been applied         rep_id->Excutions->Use Free Text Tour Comments/Recommended Clothes exists and no changes have been applied       PRe-yid>>ExCUTITICKETO1 created         rep_id->EXCOTITICKET03 created       rep_id>>ExCOTITICKET04 created         PAR->Ferry->Enable Ferry Operation exists and no changes have been applied       rep_id>>Excutification exists and no changes have been applied         Processing Before Install Events       Updating REP Tables rep_id - EXCOTITICKET04       rep_id>EXCOTITICKET04                                                                                                    | Status                    |                                                                                     |      |     |
| PAR->General->Check In/Out Child at BCard Swipe exists and no changes have been applied XUSP_ID->4388 has been updated XUSP_ID->4399 has been updated XUSP_ID->4390 has been updated PAR->Excursions->Use Free Text Tour Comments/Recommended Clothes exists and no changes have been applied rep_id->EXCOTTICKET01 created rep_id->EXCOTTICKET04 created PAR->Ferry->Enable Ferry Operation exists and no changes have been applied PAR->Ferry->Enable Ferry Operation exists and no changes have been applied Processing Before Install Events Updating REP Tables rep_id - EXCOTTICKET04                                                                                                    | PAR->CM5->Do Not Im       | ort Assignment With These Reason Codes exists and no changes have been applied      |      | -   |
| XUSP_ID->4388 has been updated         XUSP_ID->4399 has been updated         XUSP_ID->4399 has been updated         XUSP_ID->4399 has been updated         PAR->Excursions->Use Free Text Tour Comments/Recommended Clothes exists and no changes have been applied         rep_id->EXCOTTICKET01 created         rep_id->EXCOTTICKET04 created         rep_id->ExcOTTICKET04 created         PAR->Ferry->Enable Ferry Operation exists and no changes have been applied         Processing Before Install Events         Updating REP Tables rep_id - EXCOTTICKET04                                                                                                    | PAR->General->Check       | n/Out Child at BCard Swipe exists and no changes have been applied                  |      |     |
| XUSP_ID->4399 has been updated         XUSP_ID->4399 has been updated         PAR->Excursions->Use Free Text Tour Comments/Recommended Clothes exists and no changes have been applied         rep_id->Exc01TICKET01 created         rep_id->EXC01TICKET03 created         rep_id->EXC01TICKET04 created         PAR->Ferry->Enable Ferry Operation exists and no changes have been applied         Processing Before Install Events         Updating REP Tables rep_id - EXC01TICKET04                                                                                                    | XUSP_ID->4388 has be      | n updated                                                                           |      |     |
| XUSP_ID->4390 has been updated         PAR->Excursions->Lise Free Text Tour Comments/Recommended Clothes exists and no changes have been applied         rep_id->EXCOTTICKET02 created         rep_id->EXCOTTICKET03 created         rep_id->EXCOTTICKET04 created         rep_id->ExCOTTICKET04 created         rep_id->ExCOTTICKET04 created         rep_id->Exroy->Enable Ferry Operation exists and no changes have been applied         Processing Before Install Events         Updating REP Tables rep_id - EXCOTTICKET04                                                                                                    | XUSP_ID->4389 has be      | n updated                                                                           |      |     |
| PAR->Excursions->Use Free Text Tour Comments/Recommended Clothes exists and no changes have been applied         rep_id>>EXC01TICKET01 created         rep_id>>EXC01TICKET02 created         rep_id>>EXC01TICKET04 created         rep_id>>ExC01TICKET04 created         PAR->Ferry->Enable Ferry Operation exists and no changes have been applied         Processing Before Install Events         Updating REP Tables rep_id - EXC01TICKET04                                                                                                    | XUSP_ID->4390 has be      | n updated                                                                           |      |     |
| rep_id->EXCOTTICKET01 created rep_id->EXCOTTICKET04 created rep_id->EXCOTTICKET04 created PAR->Ferry->Enable Ferry Operation exists and no changes have been applied Processing Before Install Events Updating REP Tables rep_id - EXCOTTICKET04                                                                                                    | PAR->Excursions->Use      | Free Text Tour Comments/Recommended Clothes exists and no changes have been applied |      |     |
| rep_id->EXC01TICKET02 created rep_id->EXC01TICKET04 created PAR->Ferry->Enable Ferry Operation exists and no changes have been applied Processing Before Install Events Updating REP Tables rep_id - EXC01TICKET04                                                                                                    | rep_id->EXC01TICKET0      | created                                                                             |      |     |
| rep_id->EXC01TICKET03 created rep_id->EXC01TICKET04 created PAR->Ferry->Enable Ferry Operation exists and no changes have been appled Processing Before Install Events Updating REP Tables rep_id - EXC01TICKET04                                                                                                    | rep_id->EXC01TICKET0      | created                                                                             |      |     |
| PAR->FEXC01TICKET04 created PAR->Ferry->Enable Ferry Operation exists and no changes have been applied Processing Before Install Events Updating REP Tables rep_id - EXC01TICKET04                                                                                                    | rep_id->EXC01TICKET0      | ) created                                                                           |      |     |
| PAR->Ferry->Enable Ferry Operation exists and no changes have been applied Processing Before Install Events Updating REP Tables rep_id - EXC01TICKET04                                                                                                    | rep_id->EXC01TICKET0      | created                                                                             |      | - 1 |
| Processing Before Install Events Updating REP Tables rep_id - EXC01TICKET04                                                                                                    | PAR->Ferry->Enable Fe     | rry Operation exists and no changes have been applied                               |      | ÷   |
| Updating REP Tables rep_id - EXC01TICKET04                                                                                                    | Processing Bafara I       | netall Evante                                                                       |      |     |
| Updating REP Tables rep_id - EXC01TICKET04                                                                                                    | Processing belove i       | NORT LETOT NOT.                                                                     |      | _   |
|                                                                                                    |                           | Updating REP Tables rep_id - EXC01TICKET04                                          |      |     |
|                                                                                                    |                           |                                                                                     |      |     |
|                                                                                                    |                           |                                                                                     |      |     |
| Next > Cancel                                                                                                    |                           | Next >                                                                              | Cano | el  |

Figure 4-11 Update Progress of OHC Database Installer

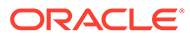

- **13.** The SPMS Database Version Update progress is shown in the Status screen. When the update process completes, click the **Next** button to proceed.
- 14. After the SPMS Database Version Update, you will find:
  - A process log is saved in the SPMS Public Document folder C:\Users\Public\Document\Oracle Hospitality Cruise. Alternatively, you can click the **Copy to Clipboard** button to save the file.
  - If there are new User Security Rights added to the schema, a User Security Right file will prompt upon completion of the upgrade process.
- **15.** Click the **Finish** button to exit the SPMS Database Installer. The SPMS Database Version will be updated automatically.
- To verify the version, log in to the SPMS Administration module and navigate to System Setup, Database Parameters. Information is displayed at the Parameter group System, Launcher Database Structure Version parameter group.

### Troubleshooting

See Common Errors in SPMS Database Installation.

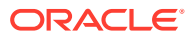

## 5 Setting Up SPMS .NET Web Server

After successfully setting up the SPMS Secure Server, you can proceed to install the SPMS Web Server. The SPMS Secure Server and SPMS Web Server are the ASP.NET web services. As they are all ASP.NET web services, they can be installed on the same IIS web server machine. As suggested in section Recommendation for the Installed SPMS Environment, you can opt to install the SPMS Secure Server in the same machine as the SPMS Web Server, or you can also install them separately in different machines.

### Figure 5-1 SPMS Secure Server and Web Server Options

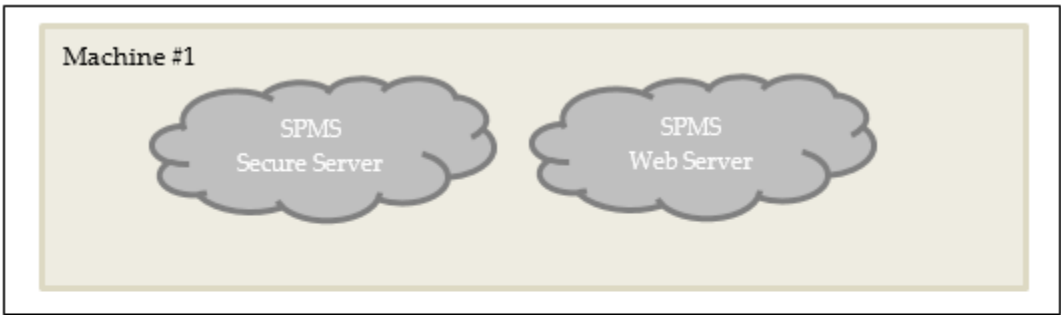

SPMS Secure Server and SPMS Web Server in the Same Machine

SPMS Secure Server and SPMS Web Server in Different Machine

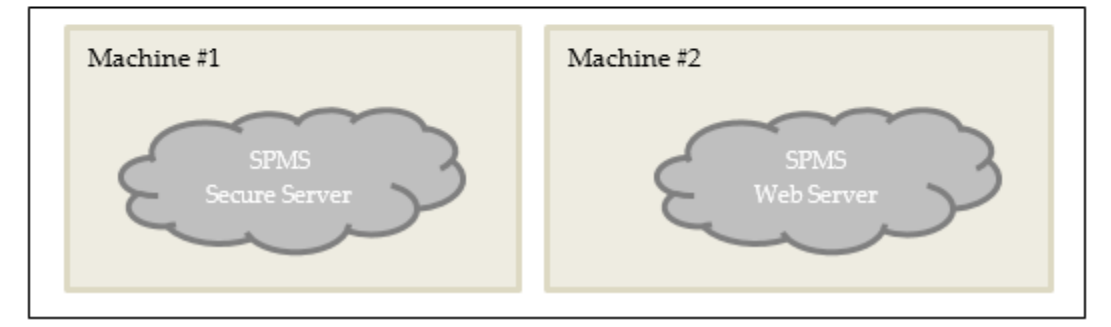

### Prerequisites

- 1. Microsoft IIS is installed on the target machine.
- 2. Microsoft .NET Framework 2.0, 3.5 and 4.8 features are enabled on the target machine.
- 3. Oracle 12c Database client with ODAC is installed on the target machine. See topic Oracle Database Client and ODAC Installation.
- 4. SPMS Package is downloaded and available on the target machine. See topic SPMS Package File for download instructions.
- 5. SPMS Application Client installed. See topic Setting Up SPMS Desktop Application Clients.

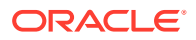

### Important:

For SPMS 20.2, you must uninstall the SPMS Application Client from the machine hosting the Web Server and *delete* all files in the Web Server folder to enable SPMS 20.2 to distribute the new libraries.

## SPMS .NET Web Server Installation Steps

To set up SPMS Web Server, follow the installation in the order of the steps shown below.

- 1. See topic Installing SPMS Web Services.
- 2. See topic Verifying Hosting of SPMS web services.
- 3. See topic Configuring SPMS web services Database Connection.

### Installing SPMS Web Services

Follow the instructions listed below to install the SPMS web services.

- If a previous installation of the SPMS 7.0 / 7.3 web services exists, you are required to uninstall by removing the FCTransactionsService and FCWebServices folders from the C:\inetpub\wwwroot folder.
- 2. From the download SPMS Page, navigate to the Net Setup folder. See Figure 1-5
- 3. Run the OHC\_SPMS\_V20.2SETUP.exe
- 4. Open the folder and copy the WebServer folder to the C: \temp folder.

Figure 5-2 SPMS WebServer Folder

|                                    |                    | Print<br>Print  Run as administrator |
|------------------------------------|--------------------|--------------------------------------|
|                                    |                    | Edit                                 |
| New-SelfSignedCertificateEx.ps1    | 2/25/2019 10:39 AN | Open                                 |
| 🗹 💿 Install.bat                    | 2/25/2019 10:39 AM | 1 KR                                 |
| EnableMSDTC.ps1                    | 2/25/2019 10:39 AM | 1 KB                                 |
| DotNetFrameworkIISInstallation.ps1 | 9/11/2019 8:52 PM  | 7 KB                                 |
| CreateAssignSSLCert.ps1            | 2/25/2019 10:39 AM | 5 KB                                 |
| CreateAssignOPISSLCert.ps1         | 2/25/2019 10:39 AM | 5 KB                                 |
| CreateAssignOPIAppPool.ps1         | 2/25/2019 10:39 AM | 4 KB                                 |
| CreateAssignAppPool.ps1            | 2/25/2019 10:39 AM | 5 KB                                 |
| AddOPIPermission.ps1               | 2/25/2019 10:39 AM | 1 KB                                 |
| OHCWebServices                     | 12/16/2019 2:13 PM |                                      |
|                                    | 12/16/2019 2:13 PM |                                      |
| OHCOPIWebServices                  | 12/16/2019 2:13 PM |                                      |
| OHCOPIDaemonService                | 12/16/2019 2:13 PM |                                      |

5. From the C:\temp\WebServer folder, right-click Install.bat and select Run as Administrator to launch the Microsoft Windows command screen.

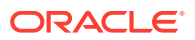

### Figure 5-3 Webservices Install.bat Options

```
C:\WINDOWS\System32\cmd.exe
C:\WINDOWS\system32>ECHO OFF
Administrative permissions required. Detecting permissions...
Success: Administrative permissions confirmed.
PRESS 1, 2, 3, 4 OR 5 to select your installation.
PRESS 1, 2, 3, 4 OR 5 to select your installation.
1 - Install OHCTransactionsService
2 - Install OHCTransactionsService
3 - Install OHCTransactionsService and OHCWebServices
4 - Install OHCOPIWebServices
5 - Install OHCOPIDaemonService
Type 1, 2, 3, 4, or 5 then press ENTER:
```

- 6. Select:
  - a. **Option 1 Install OHCTransactionsService**, to install the SPMS Secure Service required by SPMS Secure Server. Selecting this option also installs the SPMS TransactionsService as they are packaged together.
  - b. Option 2 Install OHCWebServices, to install the SPMS web services.
  - c. Option 3 Install OHCTransactionsService and OHCWebServices, to install both the SPMS TransactionsService and WebServices.
  - d. Option 4 Install OHCOPIWebServices, to install the SPMS OPI WebServices.
  - e. Option 5 Install OHCOPIDaemonService, to install the SPMS OPI Daemon Service.
- 7. You are prompt to install a digital certificate for SPMS Secure Service identification.

Figure 5-4 Required WebServices Digital Certificate ID

| 📾 Administrator: Windows PowerShell 📃 🗖 🗙                                                                  |   |
|----------------------------------------------------------------------------------------------------|---|
| Version: 6.3.9600.17031                                                                                    | ^ |
| Image Version: 6.3.9600.17031                                                                              | _ |
| Enabling feature(s)<br>[==========]<br>The operation completed successfully.<br>Finished NetFx3            | = |
| Deployment Image Servicing and Management tool<br>Version: 6.3.9600.17031<br>Image Version: 6.3.9600.17031 |   |
| Enabling feature(s)<br>[====================================                                               | ~ |

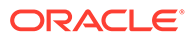

- a. Key in '1' to list the existing digital certificates installed on the machine. When the digital certificates are listed, there is a prompt message: "Please key in the subject name you want to bind". Type the Subject name to bind the selected digital certificate to the SPMS Secure Service.
- **b.** Key in '2' to create a new self-signed digital certificate. After that, type the domain name or IP of the SPMS Secure Server to bind the new self-signed digital certificate to the SPMS Secure Service.

Figure 5-5 Option 1–Digital Certificate Available in Webservices

| CEN.                                                                                                    | Administrator: Windows PowerShell                                                                                                    |              | x  |
|----------------------------------------------------------------------------------------------------|----------------------------------------------------------------------------------------------------|--------------|----|
| Version: 6.3.9600.17031                                                                                                    |                                                                                                    |              | ^  |
| Image Version: 6.3.9600.                                                                                                    | 17031                                                                                                    |              |    |
| Enabling feature(s)                                                                                                    | 00.0                                                                                                    |              | ≡  |
| The operation completed<br>Completed<br>Enabling MSDTC<br>Completed<br>Creating app pool and a<br>Configuring Website: Def<br>HTTPS Binding already ex<br>Please press 1 to list d<br>igned certificate: 1<br>Directory: Microsoft | successfully.<br>successfully.<br>ault Web Site<br>ists on port 411<br>own existing certificate or press 2 to create no<br>.PowerShell.Security\Certificate::LocalMachine\ | ew sel<br>My | fs |
| Thumbprint                                                                                                    | Subject                                                                                                    |              |    |
| F<br>F<br>J<br>Please key in the subjec                                                                                                    | } CN=4<br>5 CN=4<br>5 CN=L                                                                                                    |              | ~  |

Figure 5-6 Option 2 – Required Domain Name or IP Address

| Administrator: Windows PowerShell                                                                                                    |          |
|----------------------------------------------------------------------------------------------------|----------|
| Image Version: 6.3.9600.17031                                                                                                    | •        |
| Enabling feature(s)<br>[=========]<br>The operation completed successfully.<br>Finished NetFx3                                                       |          |
| Deployment Image Servicing and Management tool<br>Version: 6.3.9600.17031                                                                            |          |
| Image Version: 6.3.9600.17031                                                                                                    |          |
| Enabling feature(s)<br>[====================================                                                                                         |          |
| Creating app pool and assigning to website<br>Configuring Website: Default Web Site                                                                  |          |
| HTIPS Binding already exists on port 443<br>Please press 1 to list down existing certificate or press 2 to create new self s<br>igned certificate: 2 |          |
| Please key in your domain name or ip:                                                                                                    | <u> </u> |

- 8. If an older SPMS 8.0 / 20.1 Secure Service installation exists, you are prompted to override the files. Continue by selecting All.
- 9. When the installation completes, press any key to close the command prompt.

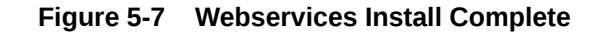

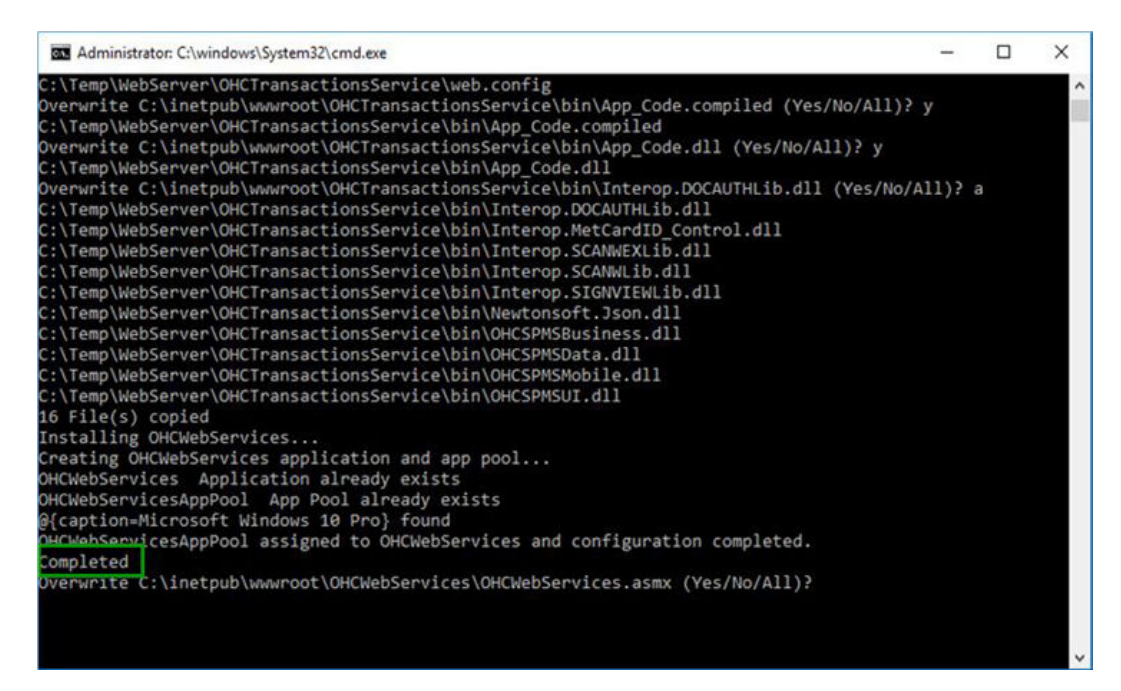

### Verifying Hosting of SPMS web services

After the successful installation of the SPMS web services, verify that the SPMS web services are hosted correctly. If done correctly you should be able to reach the SPMS web services over the web browser using the HTTPS communication protocol.

- 1. Launch a web browser.
- 2. Type the URL shown below in the browser search bar.
  - a. SPMS Secure ASP.NET Web Service: The SPMS Secure Service is the web service that manages the database user credentials. Clients that require a database connection will interact with the Secure Server to obtain the database user credential. It is typically deployed at https://[URL]/OHCTransactionsService/OHCSecurity.asmx.
  - b. SPMS OHCTransactionsService ASP.NET Web Service: The SPMS OHCTransactionsService is the web service that serves internal client requests. It is typically deployed at https://[URL]/OHCTransactionsService/ OHCTransactionsService.asmx
  - c. SPMS OHCWebServices ASP.NET Web Service: The SPMS OHCWebServices is the web service that serves external client requests. It is typically deployed at https://[URL]/OHCWebServices/OHCWebServices.asmx
- If the SPMS web services are hosted successfully, you will see the web page as shown in Figure 3-5.

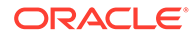

### Note:

It is important to know that successful hosting of the SPMS web services does not guarantee a successful SPMS Database connection, which is required for SPMS operation. Therefore, it is important to configure the SPMS web services connection to the SPMS Database.

### **Configuring SPMS web services Database Connection**

Once you have verified that the SPMS web services are hosted correctly and reachable through the web browser, you can then proceed to configure the SPMS web services so that it knows which Database TNS it connects to. Like most web services, this configuration resides in the usual web.config file.

- 1. From the installed Oracle Client home folder, ensure there is a correct Database TNS entry in the Oracle TNSNames.ora file for SPMS to locate the correct Database when it references to the Database TNS.
- 2. If the Database TNS entry is not in the TNSNames.ora file, you can create it using the below example. See also Table 3-1

```
<DB_TNS_NAME> = (
    DESCRIPTION = (
    ADDRESS_LIST = (
        ADDRESS = (PROTOCOL = TCP)
            (HOST = <DB_ADDRESS>)
            (PORT = <DB_ADDRESS>)
            (PORT = <DB_PORT>)
        )
        (CONNECT_DATA = (SERVICE_NAME = <DB_NAME>)
        )
        )
        )
```

- 3. The commonly installed Oracle Client folder for SPMS is C:/Oracle/product. However, you can select to install it to a different folder.
- After that, you can set up the SPMS Web Services Database connection. This step is required so that the SPMS web services know which Database TNS it should connect to. You can do that by editing the web.config file.
  - a. The web.config file for SPMS OHCTransactionsService resides at C:\inetpub\wwwroot\OHCTransactionsService

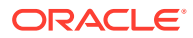

| 📙 📱 🎽 🧧 🗸 OHCTransactionsService    |                    |              |                |                 |
|-------------------------------------|--------------------|--------------|----------------|-----------------|
| File Home Share View                |                    |              |                |                 |
| ← → → ↑ 🔒 > This PC > System (C:) > | inetpub > www.roo  | t → OHCTrans | actionsService |                 |
| Name ^                              | Date modified      | Size         | File version   | Product version |
| 📙 bin                               | 3/15/2020 6:41 PM  |              |                |                 |
| 📓 OHCSecurity.asmx                  | 8/14/2019 3:57 PM  | 1 KB         |                |                 |
| OHCTransactionsService.asmx         | 8/14/2019 3:57 PM  | 1 KB         |                |                 |
| 脑 PrecompiledApp.config             | 11/27/2019 6:37 PM | 1 KB         |                |                 |
| 🗹 🗟 web.config                      | 4/1/2020 11:59 AM  | 5 KB         |                |                 |

Figure 5-8 TransactionsServices Installed Folder

b. The web.config file for SPMS OHCWebServices resides at C:\inetpub\wwwroot\OHCWebServices folder.

Figure 5-9 WebServices Installed Folder

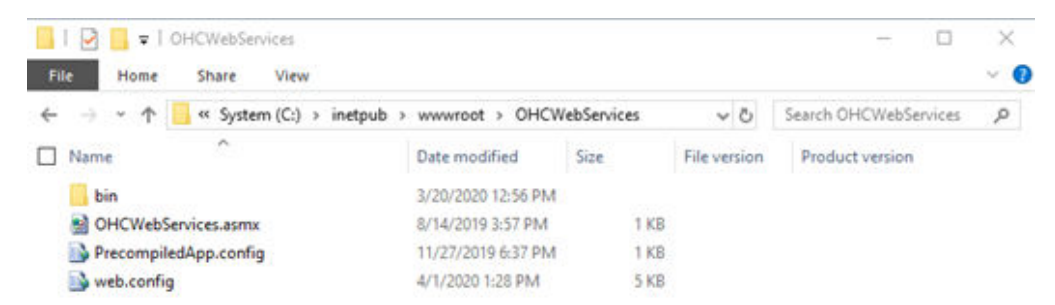

 Under the <appSettings> section of the web.config file, set the SPMS Database TNS name.

For example:

```
<appSettings>
<add key="Server" value="<DB_TNS_NAME>" />
</appSettings>
```

### Note:

After setting up the Database TNS connection for SPMS web services, the SPMS web services are now able to locate the SPMS Database using the Database TNS. Note that the connection to the SPMS Database is not possible yet. It needs the Database Password to be able to connect to it.

To connect to the SPMS Database, the SPMS web services require the SPMS Database password, which is stored in the local DPAPI protected OHCSecurity.par file on the SPMS Web Server.

To create the local DPAPI protected OHCSecurity.par file on the SPMS Web Server, you must connect to the SPMS Secure Server which can be configured from the same web.config file

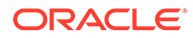

6. Under the <appSettings> section of the web.config file, set the SPMS Secure Server IP address or the machine name.

| Web.Config File Value                     | Description                                                                                                   |
|-------------------------------------------|----------------------------------------------------------------------------------------------------|
| <secure_server_name></secure_server_name> | A User defined SPMS Secure Server IP<br>address or the machine name if it is<br>resolvable by the DNS server. |

### Table 5-1 User Definable Value in Web.Config File

### For example:

7. Restart the SPMS web services. You can restart the SPMS Secure Service from the IIS Manager.

### **Configuring SPMS OPI Web Services Database Access**

OPI Web Services/APIs uses the Oracle.ManagedDataAccess.Client data provider to connect to the database. Therefore, you will need to ensure that the "ODP.NET, Managed Driver" section is configured in the local machine correctly.

On an older Oracle 12c Database Client installation, the section below will automatically populate at

"C:\Windows\Microsoft.NET\Framework\v4.0.30319\Config\machine.c onfig". Thus, no further action is needed. However, for the newer Oracle 19c Database Client, you must *uncomment* the following configuration in the "web.config" file of the OPI Web Service. Additionally, ensure that the Version is set correctly to match the DLL version installed on the local machine.

```
<system.data>
    <DbProviderFactories>
      <add name="ODP.NET, Managed Driver"
invariant="Oracle.ManagedDataAccess.Client" description="Oracle Data
Provider for .NET, Managed Driver"
type="Oracle.ManagedDataAccess.Client.OracleClientFactory,
Oracle.ManagedDataAccess, Version=<DLL VERSION>, Culture=neutral,
PublicKeyToken=89b483f429c47342" />
      <add name="ODP.NET, Unmanaged Driver"
invariant="Oracle.DataAccess.Client" description="Oracle Data Provider
for .NET, Unmanaged Driver"
type="Oracle.DataAccess.Client.OracleClientFactory, Oracle.DataAccess,
Version=<dll version>, Culture=neutral,
PublicKeyToken=89b483f429c47342" />
    </DbProviderFactories>
  </system.data>
```

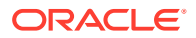

### Configuring SPMS OPI WebServices Database Connection for OPI Handling

Edit the web.config file in C:\inetpub\OHCOPIWebServices and to define the SPMS database server name <SOURCE>, password<PASSWORD> and User ID <DBUSER> under <connectionStrings>.

```
<connectionStrings>
<add name="OHCEntities" connectionString="metadata=<a target="_blank"
href="res://*/OHCModel.csdl|res://*/OHCModel.ssdl|res://*/
OHCModel.msl;provider=Oracle.ManagedDataAccess.Client;provider">res://*/
OHCModel.csdl|res://*/OHCModel.ssdl|res://*/
OHCModel.csdl|res://*/OHCModel.ssdl|res://*/
OHCModel.msl;provider=Oracle.ManagedDataAccess.Client;provider</a>
connection string=&quot;DATA SOURCE=[SOURCE];PASSWORD=[PASSWORD];PERSIST
SECURITY INFO=True;USER ID=<USER ID>&quot;"
providerName="System.Data.EntityClient" />
</connectionStrings>
```

### If Oracle Wallet is applied:

```
<connectionStrings>
<add name="OHCEntities" connectionString="metadata=<a target="_blank"
href="res://*/OHCModel.csdl|res://*/OHCModel.ssdl|res://*/
OHCModel.msl;provider=Oracle.ManagedDataAccess.Client;provider">res://*/
OHCModel.csdl|res://*/OHCModel.ssdl|res://*/
OHCModel.csdl|res://*/OHCModel.ssdl|res://*/
OHCModel.msl;provider=Oracle.ManagedDataAccess.Client;provider</a>
connection string=&quot;DATA SOURCE=<IP Address>:<Port No>/<Service
Name>;PASSWORD=[PASSWORD];PERSIST SECURITY INFO=True;USER ID=<User
ID>&quot;" providerName="System.Data.")
```

### Configuring SPMS OPI Web Services Token Expiry for OPI Handling

By default, the OPI Web Service token expires after 1440 minutes (1 day); the refresh token expires in 2880 minutes (2 days). The refresh token expiry value must be greater than the token.

To define the token expiry, edit the web.config file in C:\inetpub\OHCOPIWebServices and insert below keys and value:

```
<add key="TokenExpiry" value="1440"/>
```

<add key="RefreshTokenExpiry" value="2880"/>

The OPI Manager and Universal Interface which runs on the server utilizes the refresh token functionality to ensure the connection to the OPI web service remains active.

The system triggers the token refresh 2 minutes before it expires.

To ensure the OPI Web Service token is always valid at other SPMS client applications, the value of TokenExpiry must be greater than the parameter "Idle Minutes."

#### Troubleshooting

See Common Errors in SPMS .NET Web Server Installation.

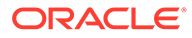

## 6 Setting Up SPMS Desktop Application Clients

The SPMS Application Clients can be installed on any machines that have the full Oracle Client installed, including the Oracle Data Access Components (ODAC) component.

### Prerequisites

- 1. Ensure that the Microsoft .NET Framework 2 and 3.5 and 4.8 are turned on in Window Features before installing Oracle Full Client and OHC\_SPMS\_V20.2SETUP.exe.
- 2. Oracle 12c Database client with ODAC is installed on the target machine. See topic Oracle Database Client and ODAC Installation.
- 3. SPMS 20.2 Installer is downloaded and available in the target machine. See topic SPMS Installation File for download instructions.
- SPMS 20.2 Package is downloaded and available in the target machine. See topic SPMS Package File for download instructions.
- Ensure that the Windows Regional and Language Settings on the target machine is configured to US/UK and the language setting is set to English. This important to ensure that you get the expected SPMS functionality.

## SPMS Desktop Application Clients Installation Steps

### Install using the Single Batch File

SPMS Application Client can be installed by running a command and leaving it unattended until it completes the installation. Follow the instructions below to install the SPMS Application Client.

- 1. Download the SPMS Installer. See topic Where to download to prepare the SPMS 20.2 Application Client Installation Package.
- 2. To prepare the SPMS 20.2 Application Client Installation Package, copy the SPMSClientInstall folder from the SPMS Package to the C:\Temp folder.

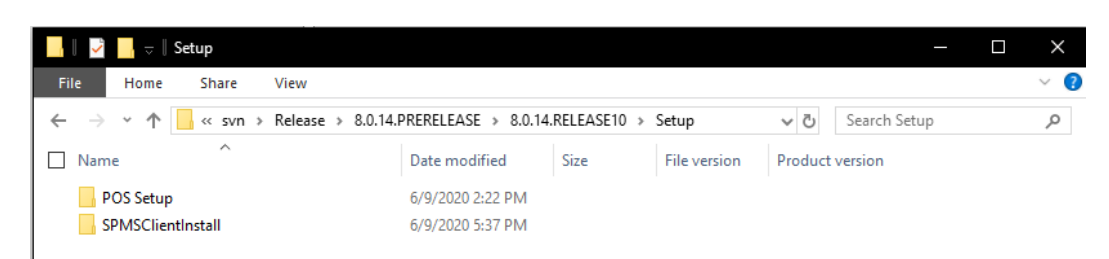

### Figure 6-1 SPMSClientInstall Folder SPMS Package

3. Copy the SPMS Installer – OHC\_SPMS\_V20.2SETUP.exe file to the C:\Temp\SPMSClientInstall\Installers folder.

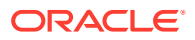

| - I → ↓ Installers                                                                                                    |                    |             |              |                 |
|----------------------------------------------------------------------------------------------------|--------------------|-------------|--------------|-----------------|
| $\leftarrow$ $\rightarrow$ $\checkmark$ $\uparrow$ $\blacksquare$ $\rightarrow$ This PC $\rightarrow$ System (C:) $\rightarrow$ | temp > SPMSClient  | Install > I | nstallers    | ٽ ~             |
| Name ^                                                                                                    | Date modified      | Size        | File version | Product version |
| OHC_SPMS_V8Setup.exe                                                                                                    | 3/3/2017 2:56 PM   | 200,288 KB  | 8.0.0.0      | 8.0             |
| OHC_SPMS_V20.1SETUP.exe                                                                                                    | 9/4/2020 8:06 AM   | 259,842 KB  | 20.1.0.0     | 20.1            |
| 🔐 ReadMe.txt                                                                                                    | 8/14/2020 10:46 AM | 1 KB        |              |                 |
| 🔄 SPMS_Patch_Upgrade_Setup.exe                                                                                                  | 2/20/2020 3:04 PM  | 2,208 KB    | 8.0.8.0      | 8.0.8           |

Figure 6-2 SPMS\_V20.2SETUP in SPMSClientInstall

4. Now, you can copy the SPMSClientInstall folder to other target machines to run the unattended one-step installation.

### Note:

You will only need to prepare the SPMS 20.2 Application Client Installation Package once. Once you have the package ready, you can remotely copy the package to any target machine and run the one-step SPMS Application Client installation remotely.

- 5. You can start the unattended one-step installation of the SPMS Application Client by navigating to the C:\Temp\SPMSClientInstall\ folder.
- 6. Run the **InstallSPMSApplications.bat** using the Windows Administrative privilege by right-clicking the file and selecting **Run as Administrator**.
- 7. Once the installation starts, it can be left running unattended and you will only need to wait for it to complete.

### Note:

If you intend to run both the SPMS Application Client Version 7.0 / 7.30, and Version 8.0 / 20.1 / 20.2 or later on the same machine, you **must** disable the SPMS Version 7.0 / 7.30 FC Updater from running as it will interfere with the auto-registration of the SPMS DLLs in Windows Scheduled Tasks.

- 8. To disable SPMS Version 7.0 / 7.30, navigate to the SPMS Installed folder for Version 7.0 / 7.30 and rename the **FC Updater.exe** file to **FC Updater.exe.bak**.
- **9.** After installing the SPMS Application Client, a pair of Windows Scheduled Task is created to handle the SPMS DLLs registration automatically.

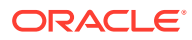

| Task Scheduler           |                                                 |        |
|--------------------------|-------------------------------------------------|--------|
| File Action View Help    |                                                 |        |
| 🕈 🌩 🛛 🕿 🛅 🔛              |                                                 |        |
| Task Scheduler (Local)   | Name                                            | Status |
| > iask Scheduler Library | 0                                               | Ready  |
|                          | Oracle Hospitality Cruise SPMS 7.3 Registration | Ready  |
|                          | Oracle Hospitality Cruise SPMS 8.0 Registration | Ready  |

### Figure 6-3 Created Task in Task Scheduler

### Note:

The Windows Scheduled Task, OHC Hospitality Cruise SPMS 7.3 Registration will auto-registers SPMS components for SPMS Version 7.0 / 7.30 and below.

The Windows Scheduled Task, OHC Hospitality Cruise SPMS 8.0 Registration will auto-registers SPMS components for SPMS Version 8.0 / 20.1 /20.2 and above.

## Switching between SPMS Application Clients Versions

Before SPMS Version 8.0.14, it is only possible to run one version of SPMS and switch to another by manually registering the SPMS DLLs, which require Windows Administrative privilege.

From the SPMS Version 8.0.14, it is possible to install both SPMS Application Client for Version 7.0 / 7.30 and Version 8.0 on the same machine without granting Windows Administrative privilege to the user, and the DLLs registration is also automated. Therefore, the same Windows user no longer requires Windows Administrative privileges to switch between SPMS Versions.

- When switching from SPMS Application Client for Version 7.0 / 7.30 to SPMS Application Client Version 8.0 / 20.1 / 20.2, the Windows Scheduled Task triggers the Oracle Hospitality Cruise SPMS 8.0 Registration, thus, registering the required SPMS DLL, automatically using the Windows SYSTEM privilege.
- Similarly, when switching from SPMS Application Client Version 8.0 / 20.1 / 20.2 to Version 7.0 / 7.30, the Windows Scheduled Task triggers the Oracle Hospitality Cruise SPMS 7.3 Registration, thereby, automatically registering the required SPMS DLLs also by using the Windows SYSTEM privilege.

### Switching to SPMS Application Client version 7.0 / 7.30

1. Run the FC Launch Panel of SPMS Version 7.0 / 7.30.

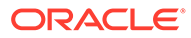

| $\leftrightarrow$ $\rightarrow$ $\checkmark$ $\uparrow$ $\checkmark$ System (C:) $\Rightarrow$ Program Files (x86) | › Fidelio Cruise  | v Č S     | earch Fidelio Crui |
|----------------------------------------------------------------------------------------------------|-------------------|-----------|--------------------|
| Name ^                                                                                                    | Date modified     | Size      | File version       |
| FA_ACTIVEX.dll                                                                                                    | 3/15/2020 5:23 PM | 108 KB    | 1.1.3.0            |
| 🚦 FC Administration.exe                                                                                            | 5/22/2020 2:30 AM | 2,069 KB  | 7.30.0.882         |
| 🙀 FC Advance Quick Check In.exe                                                                                    | 5/22/2020 2:30 AM | 4,368 KB  | 7.30.0.882         |
| 🗌 🍓 FC Crew.exe                                                                                                    | 5/22/2020 2:30 AM | 2,212 KB  | 7.30.0.882         |
| 🧃 FC Database Installer.exe                                                                                        | 5/15/2020 6:01 PM | 73,662 KB | 7.30.0.883         |
| 🗹 🏹 FC Launch Panel.exe                                                                                            | 5/22/2020 2:30 AM | 642 KB    | 7.30.0.882         |

### Figure 6-4 OHC Applications in Windows Explorer

2. Once launched, the prompt shown in the Figure below notifies you that the SPMS DLLs registration process will take place. You are to wait for the next message prompt before proceeding to the next step.

| Security                                                                                                    |     |
|----------------------------------------------------------------------------------------------------|-----|
| A Launch Panel                                                                                                    |     |
| Message from 6/2/2020 8:44 PM                                                                                                    | ×   |
| The system will unregister SPMS 8.0 components and register SPMS<br>components. Please close the SPMS Application by clicking the OK<br>button and wait (~1 min) for the next message prompt. | 7.3 |
| P0                                                                                                    | к   |
|                                                                                                    |     |

### Figure 6-5 Auto Registration Notification of SPMS 7.0/7.30

3. Once the DLL registration completes, a new message prompt as shown in the Figure below appears.

### Figure 6-6 Completion of SPMS DLLs version 7.30 Auto Registration

| Message from 6/2/2020 8:45 PM                                                                                                    | $\times$ |
|----------------------------------------------------------------------------------------------------|----------|
| The SPMS 7.3 registration process is complete. Please click OK to close this confirmation message and you may proceed to relaunch the SPMS Application. |          |
| ОК                                                                                                    |          |

4. Follow the instructions in the message prompt and relaunch the FC Launch Panel for SPMS Version 7.0 / 7.30.

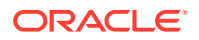

### Note:

If you did not get the message prompts, navigate to the folder C: $\tempDLL$  and check whether the folder RegisteredSPMSv7\_3 exists.

5. If the folder RegisteredSPMSv7\_3 exists, this means that the SPMS DLLs are registered successfully, and you can relaunch the FC Launch Panel for Version 7.0 / 7.30.

### Switching to SPMS Application Client version 8.0 / 20.1 / 20.2

- 1. Launch the version of **OHC Launch Panel** you wish to work on from the Oracle Hospitality Cruise folder.
- 2. Once the program opens, you will receive a notification prompt that registering the SPMS DLLs will take place. Click **OK** and wait for the next message prompt before continuing.
- **3.** You will receive a confirmation prompt once the registration process completes. Click **OK** to close the message and proceed to relaunch the SPMS application.
- Follow the instruction in the message prompt and relaunch the OHC Launch Panel for SPMS Version 8.0 / 20.1./ 20.2

### Note:

If you did not get the message prompts, navigate to the folder C: $\tempDLL$  and check whether the folder RegisteredSPMSv8\_0 exists.

 If the folder RegisteredSPMSv8\_0 exists as shown below, this means the SPMS DLLs are registered successfully and you can relaunch the OHC Launch Panel for Version 8.0 / 20.1 / 20.2.

### Figure 6-7 RegisteredSPMSv8\_0 Folder

| 📴 🛛 🚽 🧧 🗸 🛛 tempDLL                                                                                               |                  |      |              | —               | ×   |
|----------------------------------------------------------------------------------------------------|------------------|------|--------------|-----------------|-----|
| File Home Share View                                                                                              |                  |      |              |                 | ~ 🕐 |
| $\leftarrow$ $\rightarrow$ $\checkmark$ $\Uparrow$ $\blacksquare$ $\Rightarrow$ This PC $\Rightarrow$ System (C:) | > tempDLL        |      | √ Ū          | Search tempDLL  | Q   |
| Name ^                                                                                                    | Date modified    | Size | File version | Product version |     |
| RegisteredSPMSv8_0                                                                                                | 6/2/2020 8:55 PM |      |              |                 |     |
|                                                                                                    |                  |      |              |                 |     |

### Loading DLLs from SPMS Allowlisted Path

This feature designed to prevents an unscrupulous party from performing a malicious attack on the SPMS application through DLLs replacement. By default, SPMS will allow DLLs from the following:

- 1. C:\Windows,
- 2. C:\Program Files,
- 3. C:\Program Files (x86),

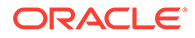

### 4. C:\Oracle

Therefore, it is of utmost importance that you ensure the four folders above require Administrator level write access.

Should you intend to have an allowlist path other than the listed four, you should create an allowlist file (path.env) in the SPMS Installed folder – C:\Program Files (x86)\Oracle Hospitality Cruise.

The format of the allowlist entry path is shown below. Each path is delimited with a semicolon character.

<AllowlistPath1>;<AllowlistPath2>;<AllowlistPathN>

You can refer to the SPMSClientInstall folder in the SPMS Package for a sample path.env file.

## Connecting to Different SPMS Database using Different TNS

It is now possible for SPMS Application Client to easily connect to different SPMS Databases using different Database TNS Names by creating a new Database entry in the local OHCSecurity.par file using a different Database TNS Name from the actual Database TNS Name used in the SPMS Database Server. With this, the SPMS Application Client can connect to the SPMS Database using a TNS Name different from the actual Database TNS Name used in the SPMS Database Server.

### Adding New Database TNS to the Local OHCSecurity.par

- 1. Using the Windows Administrative privileges, run the command "OHC Tools.exe" *Im.* See Figure 4-6.
- On the OHC Tools Main screen, click the Create New Connection button to create a new Database entry in the local OHCSecurity.par file using a different Database TNS Name.

### Note:

For each local Windows user that runs SPMS application, you need to perform the steps above to ensure the new entry for the Windows user is added to the local OHCSecurity.par.

- 3. At the Create New Connection window, enter the following:
  - New Connection: The new DB TNS Name.
  - Current Connection: Existing DB TNS Name.
  - Database Password: Current DB Password.

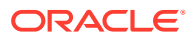

| 🕀 Create New Connection X                                        |
|------------------------------------------------------------------|
| Oracle Hospitality Cruise SPMS Login<br>Orade Hospitality Cruise |
| Login                                                            |
| New Connection                                                   |
| Current Connection                                               |
| Database Password                                                |
| Login Cancel                                                     |

Figure 6-8 SPMS Database TNS Creation Screen

4. After clicking the Login button, the SPMS User Authorization form appears.

### Figure 6-9 SPMS User Authorization Screen

Login to current connection

```
      Oracle Hospitality Cruise SPMS

      Drade Hospitality Cruise

      Current Connection:

      Username:

      Password:

      Create Connection
```

- 5. You must authorize using the SPMS Login credential to create a new Database entry for the local OHCSecurity.par file using a different Database TNS Name.
- 6. After the process completes, you can now connect to the same SPMS Database using the new Database TNS Name.

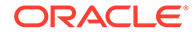

|       | Launch Panel                        |
|-------|-------------------------------------|
| - /   | Request to Bypass Updater Accepted. |
|       |                                     |
| Jser: |                                     |
| Jser: |                                     |

Figure 6-10 SPMS Launch Panel Login Screen

## Uploading SPMS Applications or Libraries to Database

For the OHC Updater to automatically download the latest binaries or files on all SPMS Application Client machines, follow the instructions below to upload binaries or files to the SPMS Database.

- 1. Navigate to C:\Program Files (x86)\Oracle Hospitality Cruise folder, launch the Launch Panel and log in using a Bypass Updater, by holding down the ALT Key + clicking the female user icon.
- 2. In the Launch Panel program, manually add the the following SPMS applications and DLLs to the respective group by pressing **F12** and selecting the group from the drop-down list:
  - a. For Utilities group:
    - i. OHC UpdaterWatchdog.exe
  - b. For System Files group:
    - i. OHCSPMSMobile.dll
    - ii. OHCSPMSUI.dll
    - iii. OHCWebSockets.dll
  - c. For REGASM Files group:
    - i. CRUFLFC.dll
    - ii. OHCSPMSData.dll
    - iii. OHCSPMSBusiness.dll
    - iv. OHCSPMSUtils.dll
- Additionally, on the Launch Panel, Utilities tab, update the Launch Panel, Updater, and UpdaterAgent to the latest program file from the downloaded patch set by right-clicking the program and selecting Properties. Click Update file and then click OK to save.

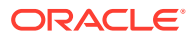

## Downloading SPMS Applications or Libraries from Database

Follow the instructions listed below to download the latest binaries or files from the SPMS Database to the SPMS Application Client machine.

- 1. On the target SPMS Application Client machine, log in to Launch Panel without Bypass Updater to update all the programs.
- A program UpdaterWatchdog is added to monitor and ensure the Updater remains active in the Task Manager, enabling the latest program to be downloaded from SPMS Database. If the Standard User cannot connect to the Updater, reinstall the SPMS Application Client

See topic: Install using the Single Batch File in SPMS Desktop Application Clients Installation Steps.

# Converting Credit Card Payment from Non-OPI to OPI Tokenization

- 1. Set up the **OPI Manager**. See topic OPI Shipboard Property Management System Installation Guide, Release 20.3 in Oracle Payment Interface 20.3.
- 2. Set up the OPI in SPMS. See topic: OPI Handling User Guide in the Oracle Help Center.
- 3. Convert the existing credit card records to OPI Token at the Get Token tab.
  - a. Select profile type and reservation to process.
  - b. Click the Start button to start the process.
  - c. Purge all OPI log files from C:\Users\Public\Documents\Oracle Hospitality Cruise folder.

## Working with Invalid SPMS Encryption Key

SPMS Encryption Key is securely stored in SPMS Secure Server and SPMS Database. The system will prompt a warning if the SPMS Encryption Key is found to have been tampered with and the key becomes invalid. The steps to resolve the invalid key is shown in the Warning prompt.

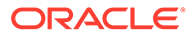

| Warning                                                                                                    | $\times$ |
|----------------------------------------------------------------------------------------------------|----------|
| The SPMS Encryption Key for this Windows User is invalid. Using the application with an invalid Encryption Key may cause potential data loss. To rectify the issue,                                                                                                    |          |
| <ol> <li>Check if the local OHCSecurity.par file has been tampered. If yes, restore the file.</li> <li>If restoring the local file is unsuccessful,         <ul> <li>Back up the current OHCSecurity.par file.</li> <li>Ensure the connection to SPMS Secure Server is successful.</li> <li>Remove the OHCSecurity.par file and perform a login.             <ul></ul></li></ul></li></ol> |          |
| Yes No                                                                                                    |          |

## **Uninstalling SPMS Application Client**

The following section describes the steps to remove the SPMS programs. If you want to completely remove SPMS from your servers, you must manually delete the SPMS database components from the database after uninstalling the application.

- 1. Open the Control Panel and select Programs, Programs and Features.
- 2. Select Oracle Hospitality Cruise SPMS from the program listed.
- 3. Click Uninstall on the menu bar.
- 4. Follow the instructions on the screen.

### Troubleshooting

See Common Errors in SPMS Desktop Application Client Installation.

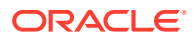

## 7 Setting Up SPMS QCI Offline Operation

In SPMS, there is a feature that allows the shoreside client machines to continue operating in real-time, even in an off-line mode, where there is no connection to the shipside SPMS Database Server.

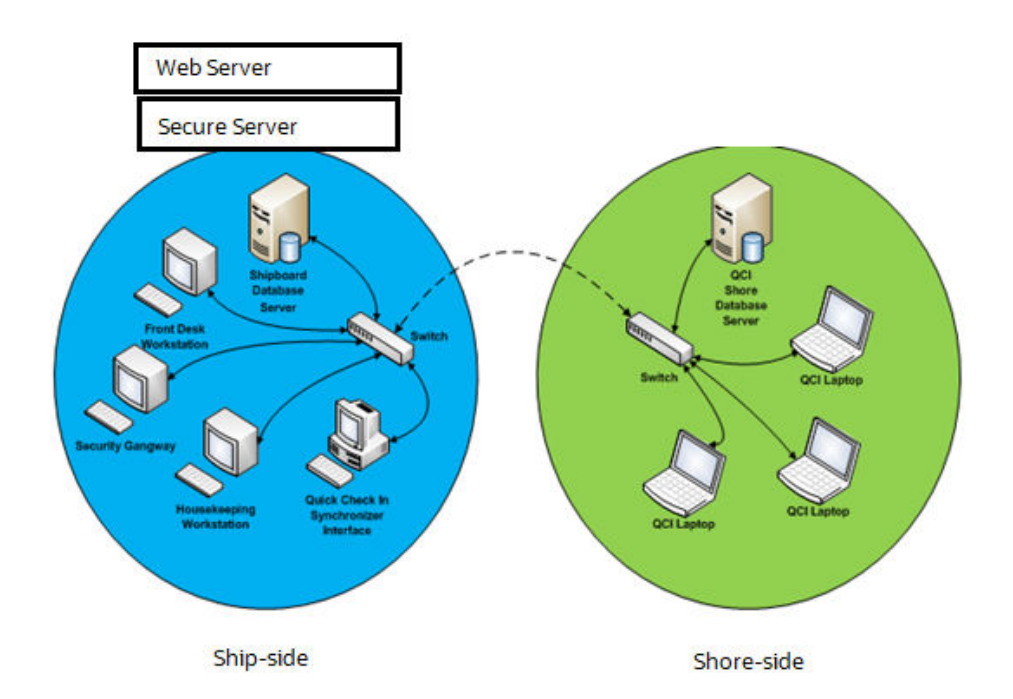

### Figure 7-1 SPMS QCI Offline Operation

To support this, you need an additional Database Server that must be placed on the shoreside, as depicted in the diagram above. On the shore-side, only the Database Server is required. SPMS Web Server and Secure Server do not to be placed on the shoreside.

### Prerequisites

- The version of Oracle Database Edition of the QCI Shore database and Ship database must be identical. For example; if the ship is running on Oracle 12c R2 then the shore QCI database must also run on Oracle 12c R2.
- Both the Ship database and the QCI Shore database password must be identical. If a different password is used, the connection will show Disconnected.
- On the Shore side, the TNS name used to reference the QCI Shore database must be identical to the TNS name used on Shipside to reference the Shipboard database.

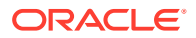

## Setting Up QCI Shore Database

To set up the QCI Shore database, See topic Setting Up SPMS Database Server. The steps are similar to the setup of the shipside SPMS Database. When setting up the QCI Shore Database, the TNS name used to point to the QCI Shore Database must be the same as the TNS name used on the shipside to point to the shipboard SPMS Database. This is important because the SPMS clients on the shore-side will obtain the database password from the Secure Server hosted on the shipside when there is network connectivity before going offline. This also explains why the QCI Shore database password and Ship database password have to be the same.

### Note:

When setting up to the database on the shoreside, use the same TNS name and DB Password as the ship application. For example, if the TNS name "SPMSv8DB" is used at the shipside to connect to the Ship database, then you must use the same TNS name "SPMSv8DB" at the shoreside for the QCI Shore database.

This allows any QCI laptop to obtain the database password from the Secure Server at the shipside and write to the database when there is a network connection.

## Setting Up QCI Shore SPMS Application Client

As depicted in Figure 7-1, the QCI laptops must connect to the QCI Shore Database to operate. To set up the QCI Shore SPMS Application Client, see topic SPMS Desktop Application Clients Installation Steps.

When setting up, the TNS name pointing to the QCI Shore Database must be the same as the TNS name used on the shipside to connect to the shipboard SPMS Database. On the SecureLogin.txt file, the IP of the Secure Server on shipside must be added to allow the QCI laptop to request the database password from the Secure Server of the ship if it has not received a copy of the database password stored on the local DPAPI protected OHCSecurity.par file. Prior to going offline, when there is network connectivity, the user should ensure that the database password is stored on the local DPAPI protected OHCSecurity.par file.

### Note:

SPMS Application Client on the QCI laptops can connect to multiple Databases, whether hosted on shipside or shoreside. You can set up the TNS for each of the Databases using the OHC Tools. See topic: Connecting to Different SPMS Database using Different TNS.

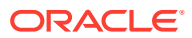

## Setting Up Shipside QCI Synchronization Interface

As depicted in Figure 7-1, a shipside machine is dedicated to run the QCI Synchronization Interface. To set up the QCI Synchronization Interface, see topic SPMS Desktop Application Clients Installation Steps. The SPMS QCI Synchronization Interface requires connection to both the Ship database and QCI Shore Database. Therefore, the TNS Name used for the Ship database and QCI Shore Database must be different in this local machine.

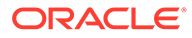

8

# Installing SPMS Rest API/Web Application Server

### Prerequisites

- The Time zone on both the Web application server and API server must be the same. It is recommended that you use the database server time zone.
- The SPMS Database must be on version 20.2. If you are running a previous version, upgrade the database to 20.2 before continuing.
- The Web application server and API server do not require IIS.
- Java JDK version 11.0.7 installation is required.
- A tool for manipulating certificates. As an example, this document uses OpenSSL. Other tools are available. We recommend you to select a tool that suits your security requirements. Whichever tool you use, ensure that it is virus scanned and virus-free, up to date, and patch with the latest security fixes. Otherwise, you could compromise your environment.
- The API and Web application access uses a Secure Socket Layer and Transport Layer Security (SSL/TSL) cryptographic protocol. You must set up a keystore (.jks format) that contains the private key and certificate.
- The keystore must have the default option value as:"-alias server -keyalg RSA keysize 2048"
- The minimum PowerShell version required is 5.1.
- A public (.txt file) and private key (.jks format) for setting up secure OAUTH. As an example, this document explains how OpenSSL is used to generate a public and private key
- Ensure that the 'Path' in the 'System Variable' (Environment variable) is entered like the following example: '%SYSTEMROOT%\System32\WindowsPowerShell\v1.0\'.

## Preparing the Java Environment

Before you install the SPMS Version 20.2 API/Apps server, do the following:

- 1. Ensure the JDK is installed.
- 2. Ensure that you have a tool for manipulating certificates installed.

### Set JAVA\_HOME or JRE\_HOME variable

- 1. Search Environment Variables in the search box (next to the Windows start button) then select **Edit** to edit the system environment variable.
- 2. Click the Environment Variables button.
- 3. Under System Variables, click New.
- 4. In the Variable Name field, enter either of the following:

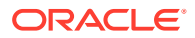

- JAVA\_HOME if you have the JDK (Java Development Kit) installed
- **JRE\_HOME** if you have the JRE (Java Runtime Environment) installed.
- Browse the Directory and select "C:\Program Files\Java\[java version]"
- 6. Click **OK** to apply the changes.

### Set JAVA Path

- **1.** Search Environment Variables then select **Edit** to edit the system environment variable.
- 2. Click the Environment Variables button.
- 3. Find the 'Path' from the System Variable and click Edit then select New.
- 4. Browse directory "C:\Program Files\Java\[java version]\bin"
- 5. Click **OK** to apply the changes.

### **Installation Process**

Installation is a three-step process, where

- **Step 1:** Create a Java keystore containing certificates purchased from a reputable Certificate Authority
- Step 2: Generate security keys for OAuth
- Step 3: Install the software

## Step 1: Create the Java Keystore for SPMS API/Apps Server

### Background

Java Keystore is required to store private keys and certificates used by the SPMS Version 20.2 API/Apps server. Java's Keytool is used to create a Java Keystore. Java's Keytool is distributed as part of the Java JDK. Java Keystore files can be generated on any machine. They need not be on the same server where the SSL/TLS certificate will be installed.

**Important:** In this section, we use OpenSSL to demonstrate the process. You should select a certification manipulation tool that meets your organization's security policy.

### Recommendations

It is recommended that you generate a new Keystore following the process outlined in this section. Installing a new certificate to an existing Keystore often ends in installation errors or the SSL/TLS certificate not working properly. Before you begin this process, backup and remove any old Keystores.

The act of generating a self-signed Digital Certificate to identify the SPMS API/Apps Server is not recommended for the production environment. It increases the risk of an unscrupulous party impersonating the SPMS API/Apps to steal sensitive information. However, for limited, non- production testing of SPMS API/Apps, you could use a selfsigned certificate despite the increased security risk. However, do so at your own risk: this is not recommended.

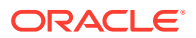

## Generate a new Java Keystore using Java Keytool

- 1. Navigate to the directory where you plan to manage your Keystore and SSL/TLS certificates.
- 2. Run the following command:

```
keytool -genkey -alias server -keyalg RSA -keysize 2048 -keystore
<SITE NAME>.jks -ext SAN=dns:<SITE NAME>
```

- 3. In the command above, <SITE\_NAME> is the name of the domain you want to secure with the SSL/TLS certificate. When using a Domain wildcard certificate, do not include the asterisk (\*) character in the SITE\_NAME as the asterisk (\*) character is not a valid Keytool command character. The command will generate the Keystore with the public and private key pair and a self-signed certificate for the server.
- 4. After that, you will be prompted to create a password for the new Keystore.
- 5. Now, enter the SSL/TLS certificate information for the self-signed certificate.
  - a. When prompted for the first and last name, enter the Fully Qualified Domain Name (FQDN) for the site you wish to secure with the SSL/TLS certificate. For example, www.yourdomain.com or mail.yourdomain.com. If the SSL/TLS certificate is a Domain wildcard type, the FQDN is \*.yourdomain.com.
  - b. Enter the Common Name (CN), for example, The FQDN.
  - c. Enter the Organizational Unit (OU), for example, Cruise Operation
  - d. Enter the Organization (O), for example, Cruise Company
  - e. Enter the Locality (L). E.g. Redwood City
  - f. Enter the State or Province Name (S), for example, California
  - g. Enter the Country Name (C), for example. US
  - **h.** After that, you will be prompted to verify all the information entered. Type 'y' or 'yes' to confirm.
  - i. Finally, you will be asked to enter the Keystore password. The new Keystore file <SITE\_NAME>.jks is now available in the current working directory.

## Generate a Certificate Signing Request (CSR) using Java Keytool

- 1. Navigate to the directory where the Keystore was generated earlier.
- 2. Run the following command:

```
keytool -certreq -alias server -file csr.txt -keystore <SITE_NAME>.jks -ext
SAN=dns:<SITE NAME>
```

- 3. In the command above, <SITE\_NAME> is the name of the Keystore generated in earlier section. The CSR will manifest itself as an output file based on the Certificate Info you entered earlier. You will also need to enter the Keystore password to proceed.
- 4. The CSR output file is located in the same current working directory, for example, <SITE NAME>.txt.

### **Backing Up the Keystore**

Save and back up the Keystore file to a safe, secure location.

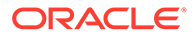

### Importing SSL/TLS Certificate to the Keystore

After receiving your SSL/TLS certificate from Certificate Admin, you must import the SSL/TLS Certificate file to the same Java Keystore under the same alias name (for example, alias server) used to generate your CSR. If you try to install the certificate to a different keystore or under a different alias, the import command will not work.

- 1. Navigate to the directory where the Keystore was generated earlier.
- 2. Run this command:

```
keytool -import -alias server -file <CERT_NAME>.p7b -<SITE_NAME>.jks
```

- 3. In the command above, <CERT\_NAME> is the name of the SSL/TLS Certificate. <SITE NAME> is the name of the Keystore generated in earlier section.
- 4. You will get a confirmation message that displays "Certificate reply was installed in keystore." Type 'y' or 'yes' to proceed.
- 5. This will load all the necessary Certificates to the Keystore.
- 6. The Keystore is now ready to be used by the Tomcat/Tomcat Embedded Server.

## Step 2: Create the Key Pair for SPMS API Authentication

### Background

OAuth 2.0 is the user authorization mechanism used by SPMS API. It requires a generation of an asymmetric key pair to work. The asymmetric key pair is used to securely sign and read contents found in the Security token. Security of the API relies on the security token. API calls made without a valid Security token will be rejected. In detail, the security token contains a checksum. This checksum ensures that the token is not tampered with. The checksum is calculated by adding up the bytes in the security token and is signed by the private key. A third party can check the validity of a token by recalculating the checksum, decrypting the original checksum with the public key, and comparing the two. Any differences between the two checksums indicate that the token has been tampered with.

### 💉 Note:

We provide the process below as an example. You can use other certificate manipulation tools to generate the public and private keys. Whichever tool you use, ensure that you download them from a reliable source and that the downloaded tool is security checked, virus scanned, and checksum checked. Without such due diligence, you may compromise the security of your installation.

## Generating a new Key Pair using Java Keytool & OpenSSL

- 1. Navigate to the directory where you plan to manage your Keystore.
- 2. Run the following command:

```
keytool -genkeypair -alias spms -keyalg RSA -keypass <YOUR_PASSWORD> -
keystore oauth-private-key.jks -storepass <YOUR PASSWORD>
```

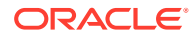

- 3. You will be prompted to key in the Certificate info. Enter all the questions required and enter 'yes' to confirm the provided information is correct.
  - a. What is your first and last name?
    - [Unknown]: <user's name>
  - b. What is the name of your organizational unit?
    - [Unknown]: <department name>
  - c. What is the name of your organization?
    - [Unknown]: <company name>
  - d. What is the name of your City or Locality?
    - [Unknown]: <city name>
  - e. What is the name of your State or Province?
    - [Unknown]: <state name>
  - f. What is the two-letter country code for this unit?
    - [Unknown]: <country name>
  - g. Is CN=Unknown, OU=Unknown, O=Unknown, L=Unknown, ST=Unknown, C=Unknown correct?[no]: **yes**
- 4. Run the following command to generate the public key to a file.

```
keytool -list -rfc --keystore oauth-private-key.jks | openssl x509 -inform
pem -pubkey -noout > oauth-public-key.txt
```

5. Backup the public key file (.txt), private key file (.jks), and the password safely.

## Step 3: Install Cruise Property Management

You can perform a custom installation or a typical installation. A custom installation allows you to exclude the products that you do not need. If you select to perform a typical installation, manually remove or disable the features that you do not need after the installation. Note that if one of the older versions is already installed, the Setup silently uninstall the previous version before installing 20.2.

The installation requires the user performing the installation to have Administrator privileges.

### **Installing Cruise Property Management 20.2**

- 1. Log in as a Microsoft Windows Administrative user.
- 2. Start the installation program by right-clicking the Cruise Property Management 20.2.exe and selecting **Run as Administrator**.

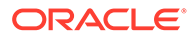

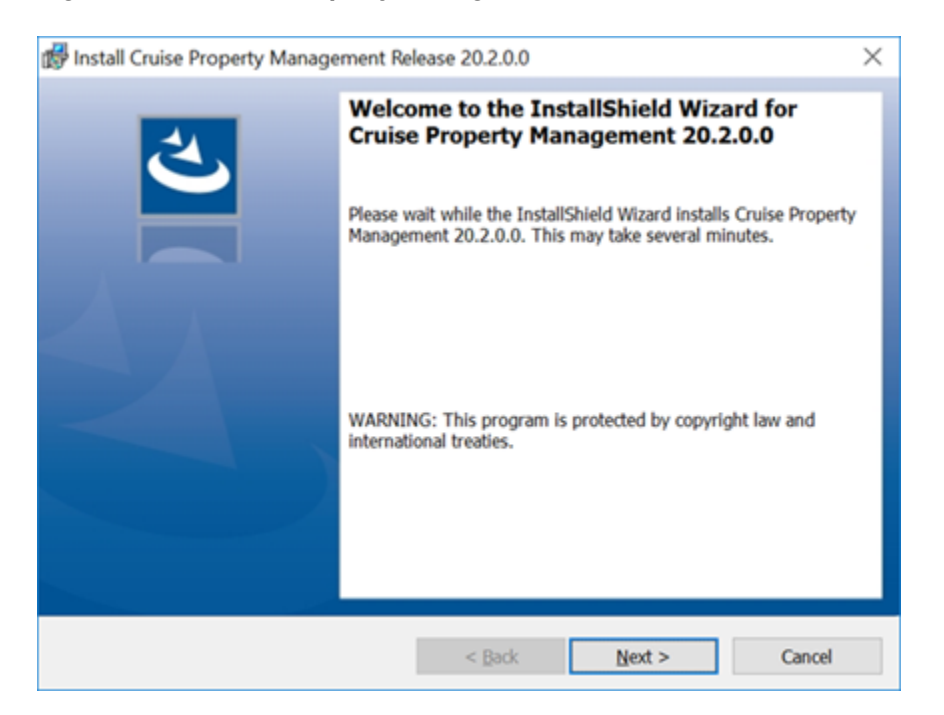

### Figure 8-1 Cruise Property Management Installation Wizard Welcome Page

3. Click **Next** and navigate to the Custom Setup window. If you want to perform a custom installation, select the option to set the feature as "This feature will not be available."

### Figure 8-2 Cruise Property Management Installation - Custom Setup

| 🛃 Cruise Property Management 20.2.0.0 Setup                        | ×                                                  |
|--------------------------------------------------------------------|----------------------------------------------------|
| Custom Setup<br>Select the program features you want installed.    | と                                                  |
| Click on an icon in the list below to change how a feature is inst | alled.<br>Feature Description                      |
|                                                                    | This feature requires 152MB on<br>your hard drive. |
| Install Cruise Property Management Release 20.2.0.0                |                                                    |
| C:\Program Files (x86)\Oracle Hospitality Cruise\PropertyManage    | ementAPI\ <u>C</u> hange                           |
| Help Space < Back                                                  | Next > Cancel                                      |

- 4. Click Next to update the settings window for the fields below:
  - a. Database connection String: <DBMachineName>:<DBPort>/<SID>

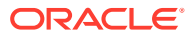

- b. Database User: DB username.
- c. Database Password: DB Password.
- d. **Database Keystore:** DB Keystore password for database encryption. Minimum password's length is eight characters.
- e. API URL: API Server's URL.
- f. API Port: API Server's port. If you need to install multiple instances of the API's, enter the ports in comma separated format. By default the Install Shield populates ports 7443, 8443. Ensure the ports populated are available for successful installation. Refer to Cross Origin Resources Sharing (CORS) policy to support secure crossorigin requests.
- g. Allow All APP Servers: Server machines with APP installed that are allowed to access the API,\* meaning all the servers are allowed.
- h. Keystore File Path: Keystore file path that contains .JKS file extension.
- i. Keystore password: Keystore's password.
- j. Mobility App Port: Mobility App port. If you need to install multiple instances of Mobility App, enter the ports in comma separated format. By default Install Shield populates ports 7090, 8090. If these ports are unavailable, you need to select an unused port for the installation.
- k. Administration App Port: Administration App's port. If you need to install multiple instances of Mobility App, enter the ports in comma separated format. By default, Install Shield populates port 24001, 24002. If these ports are unavailable, you need to select an unused port for the installation.

| 🛃 Settings                  |                                                               | $\times$ |
|-----------------------------|---------------------------------------------------------------|----------|
| Database Connection String: |                                                               |          |
|                             | <dbmachinename>:<dbport>/<sid></sid></dbport></dbmachinename> |          |
| Database User:              |                                                               |          |
| Database Password:          |                                                               |          |
| Database Keystore:          |                                                               |          |
| API URL:                    |                                                               |          |
| API Port:                   |                                                               |          |
| Allow All APP Servers:      |                                                               |          |
| Keystore File Path:         |                                                               |          |
| Keystore Password:          |                                                               |          |
| Mobility App Port:          |                                                               |          |
| Administration App Port:    |                                                               |          |
| InstallShield               |                                                               |          |
|                             | < Back Next Cancel                                            |          |

Figure 8-3 Cruise Property Management Installation - Database Settings

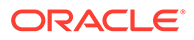

5. When the **Allow All APP Servers** checkbox is selected, the message box above appears, alerting you of the chosen option.

### Figure 8-4 Allow All APP Servers Notification

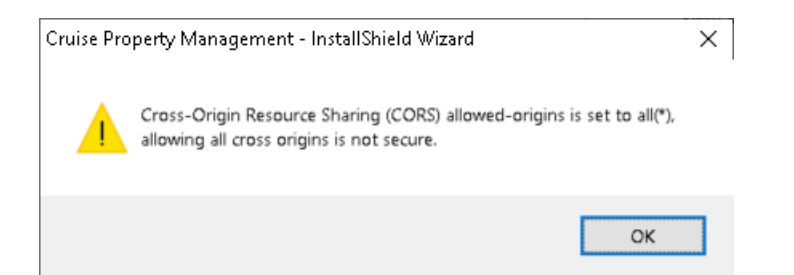

- 6. Click Next to update the OAuth Configuration settings for the following fields:
  - a. OAuth Public Key File: OAuth public key file in .txt format.
  - b. OAuth Private Key File: OAuth private key file in jks format.
  - c. **Password:** Password required for OAuth Private Key file.
- 7. Click **Next** to update the OPI Configuration settings.
  - a. Enable OPI: Use the checkbox to enable or disable OPI Integration.
  - b. OPI Socket Port: The port on which OPI connects to the SPMS client.
  - c. **OPI Key:** OPI Key used in the secure communication between SPMS clients and OPI.
  - d. OPI Date Mask: Date format used in the processing of the date.
  - e. OPI Time Mask: Time format used in the processing of the time.
  - f. **OPI EFT Timeout:** The amount of time SPMS clients wait for the response from the OPI.
  - g. OPI Merchant ID: Merchant ID configured in the OPI.
- 8. Click Next to update the Passport Scanner settings.
  - a. Enable Passport Scanner: Use the checkbox to enable or disable Passport Scanner integration.
  - b. Hardware ID: Hardware ID configured at the Passport Scanner side.
  - c. Register Url: Url to register with Passport Scanner for access token retrieval.
  - d. Processimage API Url: Image processing API URL.
  - e. AccountId: AccountId configured on the Passport Scanner side.
  - f. Access Secret: Secret key used to secure the communication with the Passport Scanner.
  - g. Access Secret Keystore: Used to encrypt the Access Secret.
  - h. API Key: Key configured in Passport Scanner application.
  - i. Proxy Host: Proxy Host if a Proxy server is used.
  - j. Proxy Port: Proxy Port if a Proxy server is used for the traffic.
- 9. Click **Install** to begin installation.

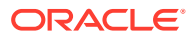

| 🕼 Cruise Property Management 20.2.0.0 Setup                                          | ×                          |
|--------------------------------------------------------------------------------------|----------------------------|
| Ready to Install the Program                                                         | 1                          |
| The wizard is ready to begin installation.                                           | <b>U</b>                   |
| Click Install to begin the installation.                                             |                            |
| If you want to review or change any of your installation settings, click the wizard. | Back. Click Cancel to exit |
|                                                                                      |                            |
|                                                                                      |                            |
|                                                                                      |                            |
|                                                                                      |                            |
|                                                                                      |                            |
|                                                                                      |                            |
| InstallShield                                                                        |                            |
| < Back I                                                                             | nstall Cancel              |

### Figure 8-5 Cruise Property Management Ready Install

### Note:

For a better end user experience, at the end of the installation a config.txt file containing all the configurations, excluding the passwords is created and added to folder UserProfle/AppData/Local/Oracle Hospitality Cruise. This file is reloaded upon upgrade/re-install, so that end user does not have to re-enter the configuration.

- 10. During the install, a couple of PowerShell windows will launch and close automatically.
- 11. At the end of the installation, the system creates three new services in Windows Services, which are: Oracle Hospitality Cruise SPMS Platform Administration, Oracle Hospitality Cruise SPMS Platform Mobility, and Oracle Hospitality Cruise SPMS Platform API.

### Figure 8-6 Cruise Property Management Window Services

| 🦓 Oracle Hospitality Cruise SPMS Platform Administration:24001 | Apache Tomcat 9.0.36 Server - https://tomcat.apache.org/ | Running |
|----------------------------------------------------------------|----------------------------------------------------------|---------|
| 🤹 Oracle Hospitality Cruise SPMS Platform API : 7443           |                                                          | Running |
| Oracle Hospitality Cruise SPMS Platform Mobility:7090          | Apache Tomcat 9.0.36 Server - https://tomcat.apache.org/ | Running |

 The system also creates three sub-folders under Oracle Hospitality Cruise – 'PropertyManagementAPI', 'PropertyManagementAPP' and PropertyManagementScripts.

### Uninstalling Cruise Property Management 20.2

 Start the installation program by right-clicking the Cruise Property Management 20.2.exe and selecting Run as Administrator. If SPMS 20.2 is already installed, the Setup starts in UnInstallation mode, allowing you to remove it.

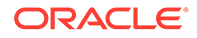

2. Click **Remove** and wait until uninstall is complete.

| 🕼 Cruise Property Management 20.2.0.0 Setup                                                                                                    | ×      |
|----------------------------------------------------------------------------------------------------|--------|
| Remove the Program                                                                                                    | 4      |
| You have chosen to remove the program from your system.                                                                                            | C      |
| Click Remove to remove Cruise Property Management 20.2.0.0 from your computer. After<br>removal, this program will no longer be available for use. | 21     |
| If you want to review or change any settings, click Back.                                                                                          |        |
|                                                                                                    |        |
|                                                                                                    |        |
|                                                                                                    |        |
|                                                                                                    |        |
|                                                                                                    |        |
| InstallShield                                                                                                    |        |
| < <u>B</u> ack Bernove                                                                                                    | Cancel |

### Figure 8-7 Cruise Property Management Installshield - Remove Program

- 3. The system removes the following:
  - a. PropertyManagementAPI, PropertyManagementAPP and PropertyManagementScripts folders under Oracle Hospitality Cruise.
  - b. Windows Services: Oracle Hospitality Cruise SPMS Platform Administration, Oracle Hospitality Cruise SPMS Platform Mobility and Oracle Hospitality Cruise SPMS Platform API.

### Applying Cruise Property Management Patch 20.2 x Upgrade

This Patch Upgrade Setup distributes the latest Administration, Mobility, and API application files required by the **Cruise Property Management**. You must have an Administrative privilege to be able to perform this task.

- **1.** Log in as a Microsoft Windows Administrative user.
- 2. Start the installation program by right-clicking the **Cruise Property Management Patch 20.2.x.exe** and select **Run as Administrator**.
- 3. Click Next to continue the installation.
- 4. Click **Install** to begin installation.
- 5. During the install, a PowerShell window will be launched and closed automatically.
- 6. Click **Finish** to close the installation wizard.

At the end of the installation, the system will create a sub-folder under Oracle Hospitality Cruise — **Platform Patch 20.2.x'** and back up the existing folder for Administration and Mobility application.

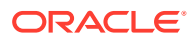

### Cruise Property Management for High Availability (HA)

To set up a High Availability environment for SPMS API and the associated web applications (Mobility and Administration), Oracle recommends:

- **1.** Running multiple instances of SPMS API Services on the same server (to protect against failure of a single instance on that server).
- 2. Running multiple instances of the SPMS Mobility/Administration Web Application on the same server (to protect against failure of a single instance on that server).
- 3. Setup of multiple servers with the same configurations as 1 and 2 (to protect against a single server failing).
- 4. Use a High Availability (HA) Oracle database environment (such as Oracle RAC).
- 5. Provide multiple instances of the load balancer and connect them together through technology like the Virtual Router Redundancy Protocol (VRRP).
- 6. Route all requests between the browser and the API through the load balancers.
- 7. Route all requests between the browser and the administration/mobile app through the load balancers.
- 8. Set up rate limiting on the load balancer to prevent Distributed Denial of Service (DDOS) attacks.

### Important:

Before you change any of the Database Encryption Key/Password and if you have SPMS REST API Server installed, you *must* uninstall the Cruise Property Management and reinstall the application after the password change.

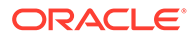

## 9 Verifying SPMS Setup

After installing all necessary SPMS components, verify the SPMS set up to ensure every component is working as intended.

### Verifying SPMS Secure Server

- 1. On one of the SPMS Application Client machines, navigate to its SPMS Public Document folder C:\Users\Public\Documents\Oracle Hospitality Cruise.
- 2. Backup and remove the OHCSecurity.par from the SPMS Application Client machine.

### Important:

Do not remove the OHCSecurity.par file from the SPMS Secure Server.

- 3. Navigate to the SPMS Installed Folder C:\Program Files (x86)\Oracle Hospitality Cruise.
- 4. Locate the file SecureLogin.txt.
- 5. Set the IP address or machine name of the SPMS Secure Server as the content of the SecureLogin.txt.
- 6. Attempt to log in to the OHC Launch Panel from the same SPMS Application Client machine. If the SPMS Secure Server is working as intended, you will see a new local OHCSecurity.par file on the same SPMS Application Client machine, and the login to the OHC Launch Panel will be successful.

### Verifying SPMS webservices

- 1. From the SPMS Web Server, navigate to C:\inetpub\wwwroot\OHCWebServices folder.
- 2. Check the web.config file to ensure that the SecureLogin points to the correct SPMS Secure Server.

3. Test the SPMS login command by using POST method with JSON structure.

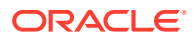
### Figure 9-1 POST Method with JSON Structure

| POST                            | ♥ htt                                                                                | ps://localhost/Ohcv                  | WebServices | /OhcWeb        | Services.asm | nx/Fide | 1102551012      | WSJSON          | IPo |
|---------------------------------|--------------------------------------------------------------------------------------|--------------------------------------|-------------|----------------|--------------|---------|-----------------|-----------------|-----|
| Headers                         | 8 hidden                                                                             |                                      |             |                |              |         |                 |                 |     |
| KEY                             |                                                                                      |                                      |             |                |              |         | VALUE           |                 |     |
| Con                             | ntent-Type                                                                           |                                      |             |                |              |         | applic          | ation/js        | on  |
|                                 |                                                                                      |                                      |             |                |              |         |                 |                 |     |
| Params                          | Authorization                                                                        | Headers (9)                          | Body •      | Pre-rec        | uest Script  | Tes     | ts Si           | ettings         |     |
| Params <ul> <li>none</li> </ul> | Authorization                                                                        | Headers (9)                          | Body        | Pre-rec        | uest Script  | Tes     | ts Si<br>raphQL | ettings<br>JSON | *   |
| Params none 1 • { 2 3 4         | Authorization<br>form-data<br>psFunction: 'Log<br>psSessionID: '<br>psParam: [ 44, 1 | Headers (9)<br>x-www-form-u<br>gin', | Body        | Pre-rec<br>raw | uest Script  | Tes     | ts Se<br>raphQL | ettings<br>JSON | •   |

4. If you can log in successfully, this means the SPMS web services is hosted correctly and able to connect to SPMS Database.

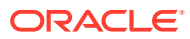

# A Appendix

# Oracle Database Client and ODAC Installation

SPMS Application Clients and SPMS Web Servers are database clients. They need to connect to the SPMS Database to operate. As such, the installation of Oracle Full Client and ODAC setup is required.

#### Where to download Oracle Database Client

- For instructions, download a copy of the installation manual from the official Oracle Help Center website at https://docs.oracle.com/en/database/ and refer to the manual for steps to install.
- Similarly, to install the Oracle Database Setup file, refer to the website at https:// www.oracle.com/database/technologies/instant-client/downloads.html and download the appropriate Microsoft Windows installation file.
- 3. Alternatively, you could obtain a specific setup file from Oracle Support/DBA. For example, these are some of the installers made available:
  - OracleClientSetup\_12102\_FULL.exe and ODTwithODAC121021, or
  - OracleClientSetup\_12201\_FULL.exe and ODTwithODAC122011, or
  - OracleClientSetup\_12201\_FULL\_ODAC\_v1.exe

#### How to register Oracle Database Client DLLs to the Local Environment

The Oracle Database Setup file downloaded from the Oracle website will not automatically register the above DLLs to the local client. Oracle provides a tool (OraProvCfg.exe) to help you to register the DLLs. See instructions at https://docs.oracle.com/cd/E71422\_01/doc.212/E72234/index.htm?toc.htm?207666.htm on how to register the DLLs. The specific Setup file from Oracle Support/DBA will normally register DLLs automatically.

For SPMS to be able to connect to the Oracle Database, the Oracle Database Client DLLs must be registered to the local client. The DLLs that must be registered are:

- Oracle.DataAccess.dll
  - Folder: ORACLE HOME\odp.net\bin\2.x
- All DLLs under PublisherPolicy folder: Policy.X.XXX.Oracle.DataAccess.dll
  - Folder: ORACLE\_HOME\odp.net\PublisherPolicy\2.x
- Oracle.ManagedDataAccess.dll
  - Folder: ORACLE\_HOME\odp.net\managed\common
- All DLLs under PublisherPolicy folder: Policy.X.XXX.Oracle.ManagedDataAccess.dll
  - Folder: ORACLE HOME\odp.net\managed\PublisherPolicy\4

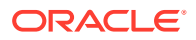

### Note:

To establish a Database connection using Oracle Net Manager, use the following steps:

- Once the Oracle Client installation is successful, launch the Oracle Net Manager to establish the connection between the Database Client and Database Server.
- 2. When installing the ODAC, ensure the following components for Oracle 12c is installed:
  - Oracle Data Provider for .NET
  - Oracle Providers for ASP.NET
  - Oracle Services For Microsoft Transaction Server

# Definition of SPMS Seed Database

An SPMS Seed Database is a template database imported from a suitable Database DMP file. As in SPMS 7.30 and prior, a new database setup is always a process of importing from a suitable Database DMP by DBA, and then the new database undergoes a purge process (FCSPMS\_Clean\_UP.SQL) to ensure the database is empty. Similarly, for SPMS 8.0 / 20.1 / 20.2 and above, a new database template follows the same process in SPMS 7.30. A suitable Database DMP is chosen and then the data is purged to ensure the database is empty.

## General Steps to Troubleshoot an Issue

### Common Errors in SPMS Database Installation

Shown below are some of the common errors encountered during the Database Upgrade process using the OHC Tools.

For first time upgrade to version 8.0 / 20.1 / 20.2 using OHC Tools, the program does not directly start with the Upgrade screen. A login screen prompts an error stating: Secure Server is not running at xxx.

 This could be due to the fact that the FIDELIOBK does not exist or the account is locked or the password is not a default password. Unlock the account or update the password manually.

Error "Unique Constraint (FIDELIO.TYP.I1)" occurs after upgrading DB to 8.0 / 20.1 / 20.2 and when running OHC Tools.

 This is because the database is yet to upgrade to version 8.0 / 20.1 /20.2. Run DB Installer version 8.0 / 20.1./ 20.2

Error "Failed to connect to Updater Scheduled Task" after running DB Installer upgrade to database to version 8.0.x and launching OHC Tools without bypass updater.

• Ensure the latest Updater.exe, UpdaterWatchdog.exe is in the Program file folder and the task scheduler is up and running. Restart the PC to allow Updater to launch and perform the update.

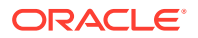

Error prompt "Cannot load assembly Oracle.DataAccess" when running .NET program in Windows 10.

• Ensure the .NET Framework 3.5 is enabled in Microsoft Windows Features before installing Oracle Client. If an error occurs in the Web Server, reinstall the Oracle Client after performing the Web Server Setup.

.NET Program failed to connect and error prompt "Cannot load assembly 'Oracle.DataAccess" on IIS Server with ODAC 11203 installed.

• Place the 'Oracle.DataAccess.dll' into c:\inetpub\OHCTransactionsService\bin folder.

Message prompt "TNS: could not resolve the connect identifier specified" when running OHC Tools.

 Ensure the DB SID <> 'Fidelio' and OHCSettings.par exist in Public Folder or DB SID <> 'Last Server' in OHCSettings.par.

Message prompt "TNS: could not resolve the connect identifier specified" when running OHC Tools, Change Encryption Key failed to store passphrase due to the above error.

• Ensure the IIS Server can connect to the database. Use the SQLPLUS or RESTART IIS Server to test the connection.

Message prompt "Web Service DB Server = xxx, Client Server = xxx, cannot proceed" when running OHC Tools, Change Encryption Key.

 Ensure the DB SID defined in Web.config / Tnsnames.ora / OHCSettings.par are the same as IIS Server and Client PC.

Message prompt "Invalid username/password" when the user subsequently changes the Encryption Key.

• The issue is caused by a connection time out during the encryption process and OHCSecurity.par were not properly created in the IIS Server. Manually remove OHCSecurity.par from the IIS Server and run Change Encryption Key to recreate the file.

Message prompt "Secure Server is not running at xxx" when running OHC Tools / OHC Launch Panel for the first time and it failed to connect to IIS Server.

Ensure the IIS Server Firewall Port 443 is turned off.

Message prompt "old password does not match" when running OHC Tools, Change Encryption Key.

• The database password is case sensitive. Ensure the database password is correct. You can change the case sensitivity using an SQL statement if the error persists.

Message prompt "The path is not of a legal form" when running OHC Tools.

• The issue is caused by SYS\_REPORTDIR being empty. The workaround is to place a value to this parameter or obtain the latest Fidelio\*.dll.

Message prompt "Unable to launch application due to invalid fideliobk, system cannot determine current db is 7.30.8xx or 8.0.xx" when running OHC Tools.

• The issue might be caused if the schema created uses the wrong password when backing up and restoring the database. Manually drop the FIDELIOBK from the schema

### Common Errors in SPMS .NET Web Server Installation

#### Web Server Is Corrupted

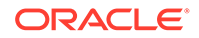

If the SPMS web services server is corrupted, the OHCSecurity.par is no longer valid.

Set up the new IIS Server and connect to the new IIS Server using an existing client PC.

- 1. Ensure the OHCSecurity.par exist on the client PC.
- 2. Change the securelogin.txt to point to the new IIS Server.
- 3. Run OHC Tools, Change Password function to generate a new key.

Logged in user changed or the user does not exist in OHCSecurity.par.

Run OHC Tools, Change Password and perform a password change to copy all
of the entry with value in OHCSecurity.par to new IIS Server, then log in to SPMS
application on a different client PC to download OHCSecurity.par from IIS Server.

Message prompt "The Operation is complete but NetFx3 feature was not enabled" when installing Web Service, Enabling Features.

• Log in to the IIS Server with a user from an administrator group instead of the standard user group, and restart the installation.

Error prompt "Certificate error" when browsing the TransactionsService using Internet Explorer.

 A secure certificate is not present in your environment. You are required to purchase the certificate from a certificate authority and apply the said certificate. For more information on how to apply a security certificate, see https:// www.microsoft.com/technet/prodtechnol/WindowsServer2003/Library/IIS/a2f35fcdd3b6-4f39-ba93-041a86f7e17f.mspx?mfr=true.

Message prompt "TNS: listener does not currently know of service requested in connect descriptor".

Ensure the Database is up and running.

Message prompt "Fidelio user password for server xxx not found".

 This error is caused by OHCSecurity.par being manually deleted and the application already connects to DB, and is comparing the old password with IIS Server. Restart the IIS Server to enable the application to re-establish its connection.

Wrapper.dll not registered.

• Launch the MS-DOS Command with "Run as Administrator" and use RegAsm in C:\Windows\Microsoft.NET\Framework\v.4.0.30319 to register the Wrapper.dll file.

Message prompt in OHCDemoApp, "The provided URL 'https' is invalid. Expected 'http."

 In OHCDemoApp.exe.config file, change the <security mode = "None"> to <security mode = "Transport">.

Message prompt: "The Specified method not found."

 The system prompts this message when the user attempts to load the .asmx file through Internet Explorer. Some of the DLL should not exist in the BIN folder, for example. SingPlusNet.dll. Remove them and retry.

Message prompt: "Invalid Parameter."

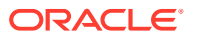

• This occurs when running OHCDemoApp.exe. The user is required to connect OHCWebServices.asmx instead of OHCTransactionsService.asmx

Error Message: 'Unhandled exception has occurred in your application. System.MissingMethodException: Method not found'

• This occurs when App\_Code.dll, OHCSPMS\*.dll version is wrong. Ensure these DLL versions are the same.

Error Message: "Critical error occurred while processing Sql statement.\r\n. Please call your system administrator, application will terminate now or .Error Message: Oracle.DataAccess.Client.OracleException ORA-06576: not a valid function or procedure name at Oracle.DataAccess.Client.OracleException.HandleErrorHelper."

• This occurs when logging in to OHCDemoApp /JsonGet. Ensure both OHCSPMS\*.dll versions are the same as the Database version.

Error Message: "Critical error occurred while processing SQL statement.\r\n Please call your system administrator, application will terminate now.\r\n\r\nSystem.Exception: Error Opening Connection to - Unable to load OraMTS...."

• This occurs when performing a transaction through Oracle WebServices. Ensure the Oracle Services for Microsoft Transaction Server (MTS) is installed on the Web Server.

Error Message: "Critical error occurred while processing SQL statement. Please call your system administrator, application will terminate now. System.Exception: Error Opening Connection to – Unable to enlist in a distributed transaction ......"

• This occurs when running OHCDemoApp or Infogenis Point-of-Sale (IGPOS). Install ODAC and ensure the MTS is enabled and running properly as well as the distributed transaction coordinator service.

Error Message: "OHCSPMSxxxx.DLL Version (xx.xxx) does not match with...."

• The error occurs when running OHCDemoApp or IGPOS. Ensure the OHCSPMS\*.dll version in XAPP table is as the copy in the BIN folder.

Error Message: "penConnection-System.InvalidOperationException: The Promote method returned an invalid value for the distributed transaction."

• This error occurs when performing a web service transaction like Check-In or Book Excursion. In the Component Services, Distributed Transaction, Load DTC Properties, Security tab, and select both the 'Allow Inbound and Allow Outbound checkbox.

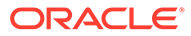

| Console Root         | Name Actions                                   |   |
|----------------------|------------------------------------------------|---|
| Component Services   | Transaction List Local DTC                     | - |
| a 🚑 My Computer      | More Actions                                   |   |
| D COM+ Applicatio    | local DIC Properties                           |   |
| DCOM Config          |                                                |   |
| Distributed Transi   | Tracing Logging Security                       |   |
| > 🛤 Local DTC        | Security Settings                              |   |
| Event Viewer (Local) | Network DTC Access     Dept and Administration |   |
| Services (Local)     | Allow Remote Clents                            |   |
|                      | Transaction Manager Communication              |   |
|                      | Allow Inbound                                  |   |
|                      | Mutual Authentication Required                 |   |
|                      | Incoming Caller Authentication Required        |   |
|                      | No Authentication Required                     |   |
|                      | Enable XA Transactions                         |   |
|                      | DTC Logon Account                              |   |
|                      | Account: NT AUTHORITY/NetworkService Browse    |   |
|                      | Password:                                      |   |
|                      | Cuterument                                     |   |
| III F                |                                                |   |
|                      |                                                |   |

Figure A-1 Windows Component Services

Issue with: Web Browser showing "Page Not Found." Error 404 – File or Directory not found.

• Ensure the IIS, WebService Extensions are set to **Allowed** in Web Service Extensions.

Issue with: Web Browser showing blank page when browsing the OHC Webservices, or error "The Specified module could not be found."

- This error occurs when testing the web service through Internet Explorer and it returns a blank page.
  - 1. Navigate to the IIS Manager and select OHCWebServices.
  - 2. In the Default Document, manually add the OHCWebServices.asmx file.

Figure A-2 IIS Manager - Default Document

| Connections<br>Q.• 2 2 0.<br>Start Page<br>D. start Page<br>D. start Page<br>D. start Page | Use this feature to specify the order of priority. | ument<br>e default file(s) to return wh | en a clent does not request a specific file. Set default documents in | Add<br>X Remove<br>Move Up |
|--------------------------------------------------------------------------------------------|----------------------------------------------------|-----------------------------------------|-----------------------------------------------------------------------|----------------------------|
| E Sites                                                                                    | Name                                               | Entry Type                              |                                                                       | 🔮 Move Down                |
| 😑 🍖 Default Web Site                                                                       | PDAService.asmx                                    | Local                                   | -                                                                     | Concession in the second   |
| Fill appret_dent<br>Fill PDAService<br>Fill bin                                            | default.aspx                                       | Inherited                               |                                                                       | Revert To Parent           |
|                                                                                            |                                                    |                                         |                                                                       | Help     Online Help       |

Error Message: "This setup requires Internet Information Server 4.0 or higher and Windows NT 4.0, Windows 2000 or higher...."

 This error occurs during OHCWebServices Setup and requires Internet Information System (IIS) 6.0 in Control Panel, Windows Features to be turned on.

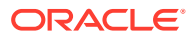

Error Message: "Error Code 0x800700b7 Config Error. There is a duplicate system.web.extensions/scripting/scriptResourceHandler" section defined.

Figure A-3 WebServices Error Message

| The second second | 2 CONTRACTOR                                                                                                    |
|----------------------------------------------------------------------------------------------------|----------------------------------------------------------------------------------------------------|
| 🖉 🎉 🔁 happenet time * 🗶 jets. the faller, *                                                                                                    |                                                                                                    |
| (while) (Inter-Nolice)- (internal Jacob Trans                                                                                                    | 1+0 · · · · · · · · · · · · · · · · · · ·                                                                                   |
| erver Error                                                                                                    |                                                                                                    |
|                                                                                                    | transmit international fields                                                                                               |
| Error Summary                                                                                                    |                                                                                                    |
| HTTP Error 500.19 - Internal Server Error                                                                                                    |                                                                                                    |
| The requested page cannot be accessed because the related configur                                                                                                    | ation data for the page is invalid.                                                                                         |
| Destanded Server Selecteration.                                                                                                    |                                                                                                    |
| Method Net Core                                                                                                    | Explanated 1.0. (http://tocalloostill/POASarvice/Tobalinsprises.avers                                                       |
| not/sotonbegintequest                                                                                                    | Physical Pachter/prestgade/www.nort/PtoAberveice/Pideleogenaeus.aumax                                                       |
| rundertick yet determined                                                                                                    | Logon the tooffeet yet determined                                                                                           |
| Birlin' Cockedwated Posts/                                                                                                    | Logon Lewited yet determined                                                                                                |
| Senter web extensions/scripting/scriptilessurcellandler                                                                                                    |                                                                                                    |
| section defined<br>Code Fig.1. (1.4) Street add assessment's PDA to reach code in                                                                                                    |                                                                                                    |
|                                                                                                    |                                                                                                    |
| 13: General answer "autopting" type-"System.idd                                                                                                    | n. Configuration. BuriptingBectionStrong, System Andr. Matematican, Version-0.5.6.0, Caliers-constent, PakitoSkyTokes-01863 |
| In control ages "actuation bother is                                                                                                    | toper System, MM, Configuration, ScruptionScriptionsarcabadianettors, Auton MM, Established, Baralaget, S. S. S. Colf.      |
| insemented. Deblockoptokes-HSF985-2014ESF* requirefeeniarios-"false" allo-                                                                                                    | ADMTINITY MACHINETON (Section 1/>                                                                                           |
| 15/ -sectios0roup name-"webderstone" tap                                                                                                    | e-Tartes web Costi position. Script ingende recommendi commun. Surtes and Extensions. Version-7.5.1.5. Colture-mention      |
| 1. Post-comptimes-10P-0554205-5                                                                                                    |                                                                                                    |
| Looks and More fall-instation                                                                                                    |                                                                                                    |
| The error source where there is a problem result of the worll position. We fair the Viels server or field applications are used and the matter and the server.                                                                                                    | ans To some cases. The month tops may contain more after value about anal caused this error.                                |
|                                                                                                    |                                                                                                    |

 This error occurs when browsing the web page. Comment of the related thread is mentioned in web.config.

Error Message: '<!--<sectionGroup name="system.web.extensions" type="System.Web.Configuration.SystemWebExtensionsSectionGroup, System.Web.Extensions, Version=3.5.0.0, Culture=neutral, PublicKeyToken=31BF3856AD364E35">' or 'The type initializer for 'FidelioSPMS.CShipGeneral' threw an exception.

• This error occurs when browsing the web page or using OHCDemoApp test program. Ensure the .NET Framework version is .NET Framework v4.0.30319 in the Application Pool, Default Pool setting.

### Common Errors in SPMS Desktop Application Client Installation

Login user changed or the user does not exist in OHCSecurity.par.

 Run OHC Tools, Change Password and perform password change to copy all entries with a value in OHCSecurity.par to the new IIS Server, then log in to the SPMS application on a different client PC to download the OHCSecurity.par from the IIS Server.

All Credit Card numbers displayed are masked.

 The issue may be due to the PC connecting to different DB, and that DB password is the same as the previously connected DB, resulting in a mismatched encryption key in OHCSecurity.par. Delete the OHCSecurity.par and re-download the file.

Message prompt "Secure IP Not Found, cannot continue" when running SPMS application.

 The issue may be caused by SPMS 8.0 application running on a database version below 8.0.x, OHCSettings.par is not found in the public folder (where SID <> Fidelio) or securelogin.txt file does not exist or invalid.

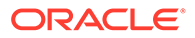

 Ensure the above files exist and are in the correct location, and the database is updated, and the <endpoint address> points to the correct web server if the above message prompts in OHCDemoApp.

If the WS server is corrupted, the OHCSecurity.par is no longer valid.

• Set up the new IIS Server and connect to the new IIS Server using an existing client PC. Ensure the OHCSecurity.par exists on the client PC. Change the securelogin.txt to point to the new IIS Server, then run OHC Tools, and use the Change Password function to generate a new key.

Interface or OHC Watchdog program failed to run and OHC UpdaterAgent keep initiating.

 Ensure the Interface program is uploaded under the Interface Files group in XAPP (XAPP\_SYSTEMS\_FILES =3).

Custom.dic keep downloading from XAPP when file size is 0kb in local PC.

Run Launch Panel to auto-save the Custom.dic file into the Public Documents folder.

Message prompt "no data found" in OHC Management when performing a guest check out.

 This issue is due to the DB Installer having an issue with the conversion of Pointof-Sale (POS) table from CHAR to VARCHAR2. Ensure you do not End the task of the DB Installer during an upgrade process.

SPMS program prompts an error 'Due to PA-DSS Compliance...'

 The issue is caused by OHCSecurity.par, which does not exist or does not have the security access rights to download the file. Ensure the Wrapper.dll is the latest version.

SPMS program prompts "wrong argument" when logging to a module.

• Ensure the Wrapper.dll is the correct version and is properly registered.

OHC Updater stops verifying at Wrapper.dll process.

• Ensure the Launch Panel is in XAPP table with XAPP\_ID=2.

Error "Unable to initialize database connection. Please contact your System Administrator for assistance. Unable to launch application due to missing login parameters." where Launch Panel stops at Initializing.

• This may be due to an issue with ODAC installation. Run .NET program to verify

Run VB program hit error 'Object does not support this property type'.

 Re-register the wrapper.dll using MS-DOS Command C:\Windows\Microsoft.NET\Framework\v4.0.30319>regasm "C:\Program Files (x86)\Oracle Hospitality Cruise\wrapper.dll".

Error "Failed to connect to Updater Scheduled Task; trying to connect to OHC Updater" when launching OHC Launch Panel without Bypass Updater.

• The system creates a scheduled task in Task Scheduler with the Oracle Hospitality Cruise SPMS Updater. Verify that the Oracle Hospitality Cruise SPMS Updater is running in the Task Scheduler by navigating to the Control Panel, Administrative Tool, Task Scheduler.

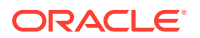

• If the Task is not created, manually create the task by running the createtask.bat followed by runtask.bat from the Oracle Hospitality Cruise program files folder.

Message prompt "The database which has been specified....This could be because the service is too busy or because no endpoint was found..."

- This may be due to the IIS not being available. Reset the IIS or browse the IIS Server from IE to check the availability
- Ensure Port 443 is added in the Window Firewall. Try to define IP or Server Name in SecureLogin.txt.

Message prompt "Failure Open File."

 This is caused by Oracle Wallet. Ensure the Net Manager is connected to the DB successfully. Ensure the wallet folder has granted IIS\_USER.

Error from WS - HTTP binding error.

• This is due to OHCSecurity.par is either missing or invalid.

Error "Session Expired. Invalid username and password when connect to database or web server"

• Ensure the OHCSecurity.par is correct in both IIS and the local client PC

Error "Fidelio The type initializer for "Oracle.DataAccess.Client.OracleConnection' threw an exception' when logging into the OHC Launch Panel or OHC Tools.

• Ensure checkbox "Configure ODP.NET and/or Oracle Providers for ASP.net at machinewide level" is selected while installing ODAC.

Error "Session Expired. Error connecting to xx. Invalid username/password. Logon denied."

• Run the SQL statement to alter the case sensitivity.

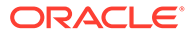